### DIAGNOSIS

There are two types of diagnosis; navigation diagnosis and display diagnosis.

### 1. Navigation Diagnosis Flowchart

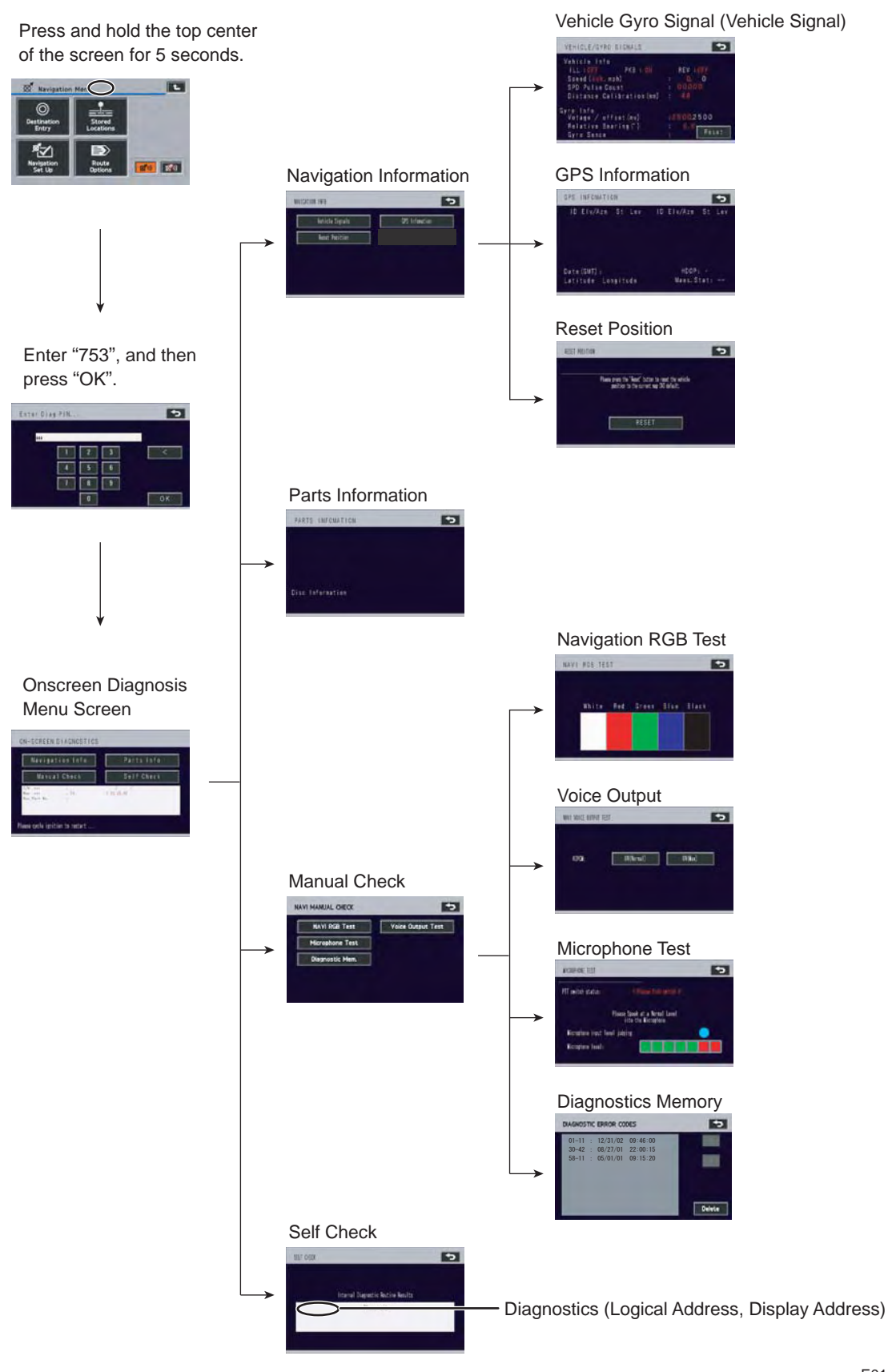

E014297E

### 2. Display Diagnosis Flowchart

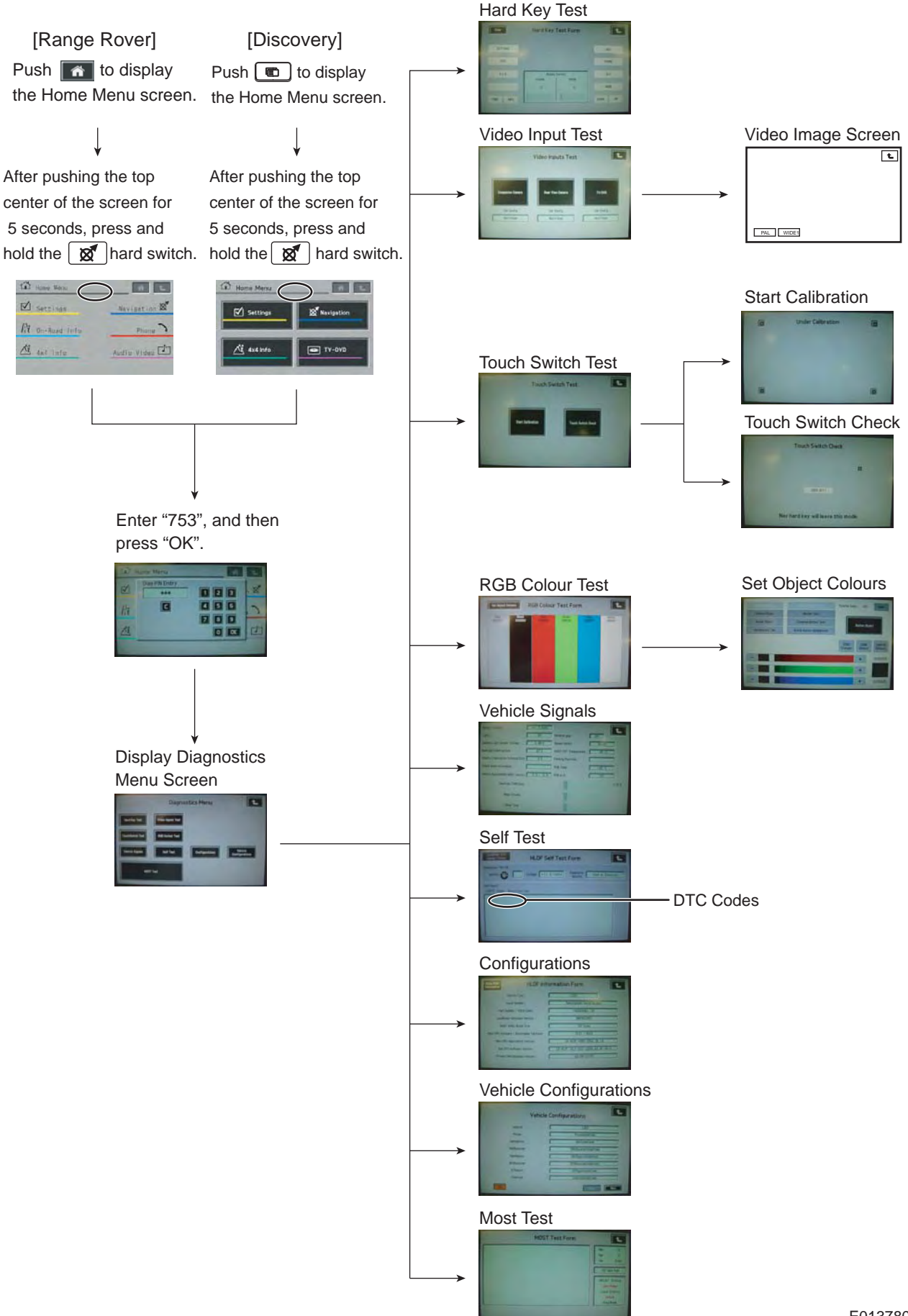

E013780E

### 3. NAVIGATION DIAGNOSIS SCREEN DISPLAY METHOD

• Start the vehicle engine. Push the top center area of the menu screen for 5 seconds.

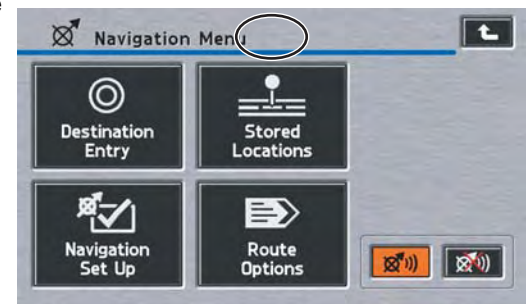

• This displays the diagnostics screen. Enter "753" and then press "OK".

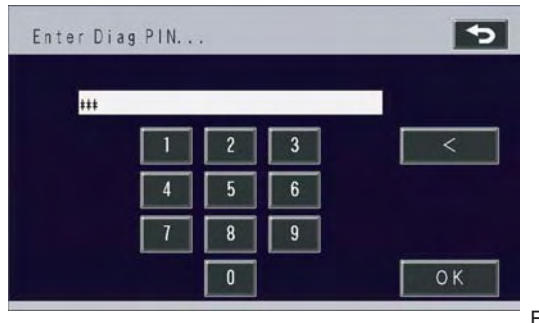

E013723

### 4. NAVIGATION DIAGNOSTICS SCREEN DISPLAY

The navigation diagnostic menu screen is displayed. It has the following diagnosis functions.

### (1) Navigation Info Shows the vehicle signal, GPS information, and the current

location correction.

### (2) Parts Info

Map disc information and so on is displayed.

### (3) Manual Check

Used to manually check operation.

### (4) Self Check

Performs a self-check and displays the diagnosis codes for malfunctions.

(5) Displays the software version, map disc version, and navigation part number.

### (1) NAVIGATION INFO

Shows the status of the navigation unit.

| 1 | Vehicle Signals | (Vehicle Signals) |
|---|-----------------|-------------------|
| 2 | GPS Information | (GPS Information) |
| 3 | Reset Position  | (Reset Position)  |

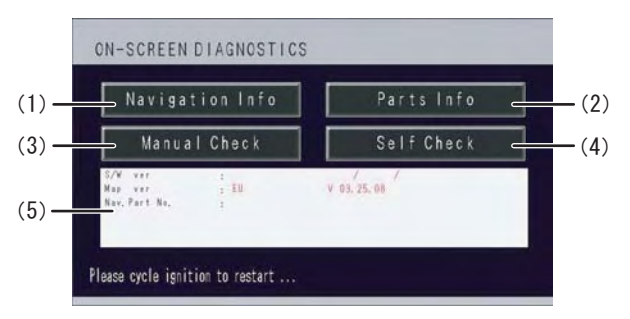

E013998

# VAVIGATION INFO Vehicle Signals GPS Information Reset Position

E014299

### [1] Vehicle Signals

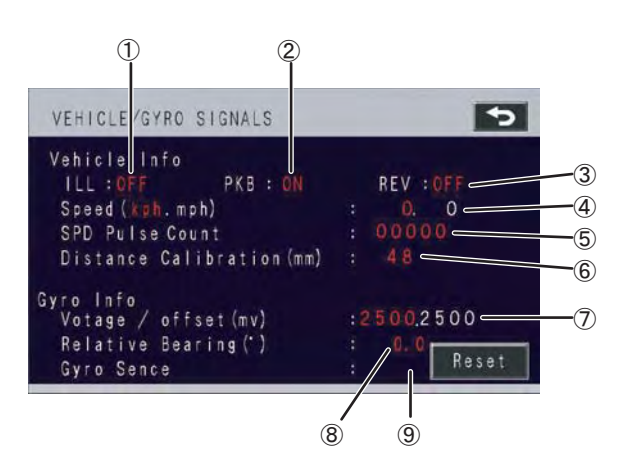

E@03372255

#### Vehicle Signals

| 1 | Tail Signal (ILL)                   | Shows whether the tail light signal is ON or OFF.               |
|---|-------------------------------------|-----------------------------------------------------------------|
| 2 | Parking Brake Signal (PKB)          | Shows whether the parking brake signal is ON or OFF.            |
| 3 | Reverse Signal (REV)                | Shows whether the reverse signal is ON or OFF.                  |
| 4 | Vehicle Speed Signal (SPD)          | Shows the vehicle speed (kph/mph).                              |
| 5 | Speed Pulse Count (SPD Pulse Count) | Shows the cumulative number of pulses since the start of screen |
|   |                                     | display.                                                        |
| 6 | Distance Calibration                | Shows the distance correction coefficient. (Based on 200.)      |

### **Gyro Signal**

| 7 | Gyro Voltage                   | Check that the gyro voltage is within 2000 to 3000mV (static).             |
|---|--------------------------------|----------------------------------------------------------------------------|
| 8 | Relative Bearing               | The relative bearing is set to "0" when the system enters diagnostic mode. |
| 9 | Sensor Sensitivity Coefficient | Changes when the vehicle makes a turn. (Based on 1.00.)                    |
|   | (Gyro Sense)                   |                                                                            |

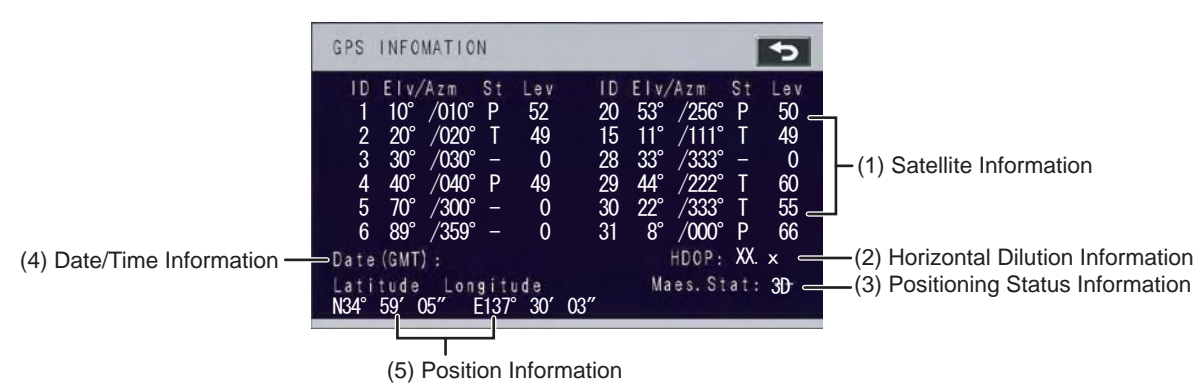

EE011337727E

#### (1) Satellite Information

#### Displays up to 12 GPS satellite search targets.

| ID                                                                          | The individual number of the satellite.                                                                  |  |  |  |  |  |
|-----------------------------------------------------------------------------|----------------------------------------------------------------------------------------------------|--|--|--|--|--|
| Elv/Azm                                                                     | Elevation / azimuth.                                                                                     |  |  |  |  |  |
| St                                                                          | Reception status.                                                                                        |  |  |  |  |  |
|                                                                             | P Data is being received from an applicable satellite and used for positioning.                          |  |  |  |  |  |
|                                                                             | T Data is being received from an applicable satellite but is not being used for positioning.             |  |  |  |  |  |
| <ul> <li>No data is being received from an applicable satellite.</li> </ul> |                                                                                                    |  |  |  |  |  |
| Lev                                                                         | (Signal level) The normal signal level is about 40 to 60. It becomes 0 when there is no reception due to |  |  |  |  |  |
|                                                                             | obstacles such as buildings.                                                                             |  |  |  |  |  |

#### (2) Horizontal Dilution of Precision

This index represents the dilution of precision on a horizontal plane. It is usually five or less, so the greater the value, the poorer the positioning accuracy. Shows the satellite judgment index. (The greater the value, the poorer the positioning accuracy.) If it exceeds 99.9 or is not positioning, "-" is displayed.

#### (3) Positioning Status

#### Displays the positioning status.

| 2D    | Two-dimensional positioning (receiving signals from 3 satellites).                                                           |
|-------|----------------------------------------------------------------------------------------------------|
| 3D    | Three-dimensional positioning (receiving signals from 4 satellites).                                                         |
| NG    | Unusable positioning data: $\rightarrow$ Inaccuracy due to a large positioning data error (approximately 500m or more).      |
| error | Reception error: $\rightarrow$ Error in communication between the GPS receiver and the navigation unit.                      |
|       | Condition other than those above: $\rightarrow$ Two-dimensional positioning is not possible (signals are being received from |
|       | 2 or less satellites).                                                                                                    |

#### (4) Date and Time (Greenwich Mean Time)

Displays the date and time data obtained from the GPS satellites by 'month', 'date', 'year', 'hour' 'minute' and 'second'.

#### (5) Position Data

Displays the current latitude/longitude information in degrees, minutes and seconds.

### [3] RESET POSITION

Resets the current location to the (default) coordinates registered on the map DVD.

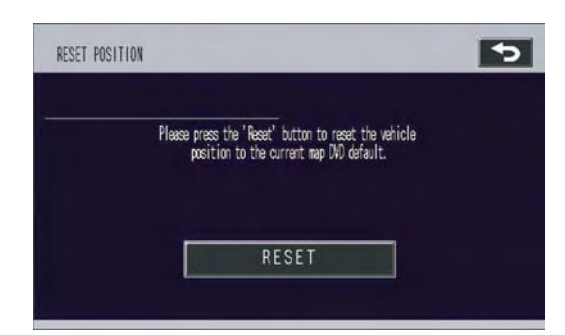

E013726

### (2) PARTS INFO

Displays the following information.

- Map Disc Information
- GPS Antenna Connection Status
- TMC Tuner Connection Status
- Various Navigation Versions

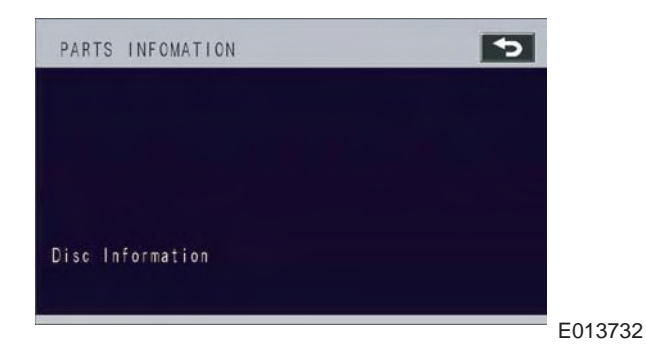

### (3) MANUAL CHECK

This function is used to manually check operation.

| 1 | NAVI RGB   | 3 Test   |
|---|------------|----------|
| 2 | Voice Outp | put Test |
| 3 | Microphon  | ne Test  |

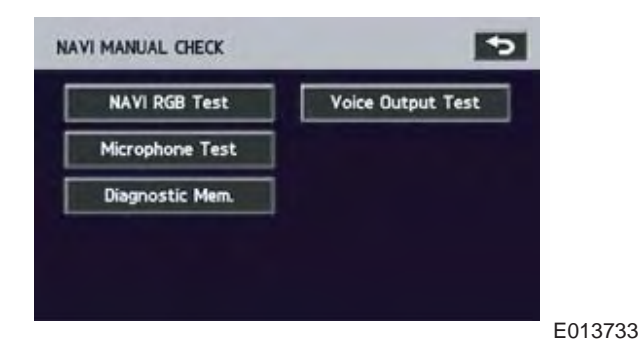

#### [1] NAVI RGB Test

Checks the navigation ECU color display.

Touching one of the title colors will display the entire screen in the selected color. To return to the test screen, touch anywhere on the screen.

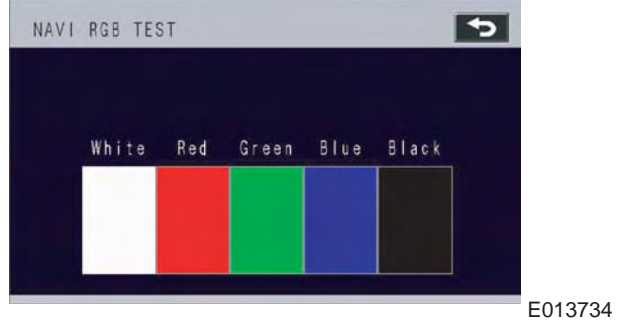

### [2] Voice Output Test

Inspects the ADPCM (1kHz sine wave) output.

| ON       | ADPCM Voice (1kHz sine wave) outputs |  |  |  |
|----------|--------------------------------------|--|--|--|
| (Normal) | for 5 seconds.                       |  |  |  |
| ON (Max) | ADPCM Voice (maximum 1kHz sine       |  |  |  |
|          | wave) outputs for 5 seconds.         |  |  |  |

| NAVI VOICE OUTPUT T | EST        |          | <b>*</b> 5 |
|---------------------|------------|----------|------------|
| ADPCN:              | ON(Normal) | ON (Nax) |            |
|                     |            |          |            |
|                     |            |          | E01373     |

### [3] Microphone Test

This function enables a voice recognition type microphone PTT connection check or microphone check.

| 1 | PTT Switch  | Press and hold the PTT switch. If "OK" is |
|---|-------------|-------------------------------------------|
|   | Status      | not displayed on the screen, the PTT      |
|   |             | switch is faulty.                         |
| 2 | Microphone  | Samples a spoken word, and then           |
|   | Input Level | displays values over the threshold as a   |
|   | Judging     | blue indicator.                           |
| 3 | Microphone  | The indicator changes if someone speaks   |
|   | Level       | into the microphone.                      |

#### [4] Diagnostic Error Codes (Diagnostics History)

Displays the diagnostics information for past malfunctions.

| i |   |             |            |        |          |        |       |          |
|---|---|-------------|------------|--------|----------|--------|-------|----------|
|   | 1 | Diagnostics | Displays   | the    | logical  | addre  | ess,  | display  |
|   |   | Information | address    | and    | time     | of     | 000   | currence |
|   |   |             | (Greenwi   | ch tim | e). (Mon | th/Day | /Yea  | ar Hour: |
|   |   |             | Minutes:   | Secor  | nds)     |        |       |          |
|   | 2 | Delete      | Deletes th | ne dia | gnostics | inforn | natio | n.       |

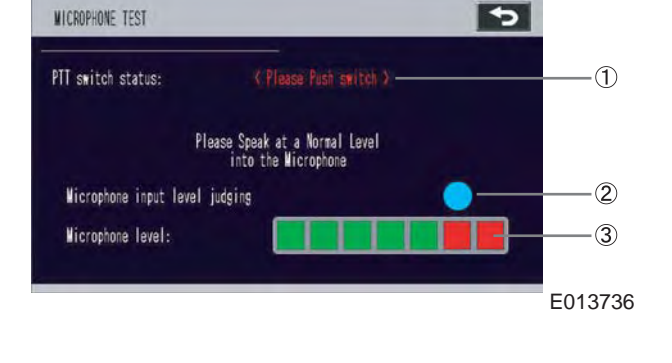

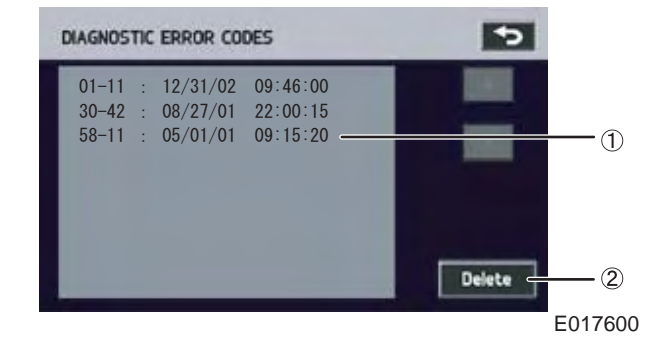

### (4) SELF CHECK

Performs a self check and displays the diagnostic error codes for current malfunctions. Displays the logical addresses and display addresses as hexadecimal (base 16) numbers.

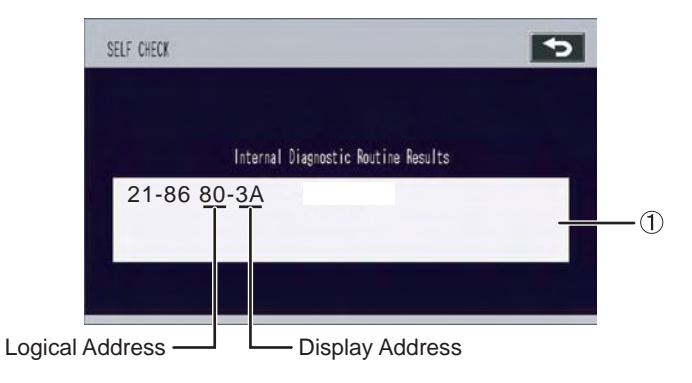

E013737E

| 1 | Inspection     | During System | "Please wait" will be displayed until the end of the inspection. |
|---|----------------|---------------|------------------------------------------------------------------|
|   | Results Screen | Inspection    |                                                                  |
|   | Error Detected |               | Displays the malfunction code.                                   |
|   | No Errors      |               | "No Errors Detected" will be displayed.                          |

### 5. DIAGNOSIS SCREEN DISPLAY METHOD

Start the vehicle engine.

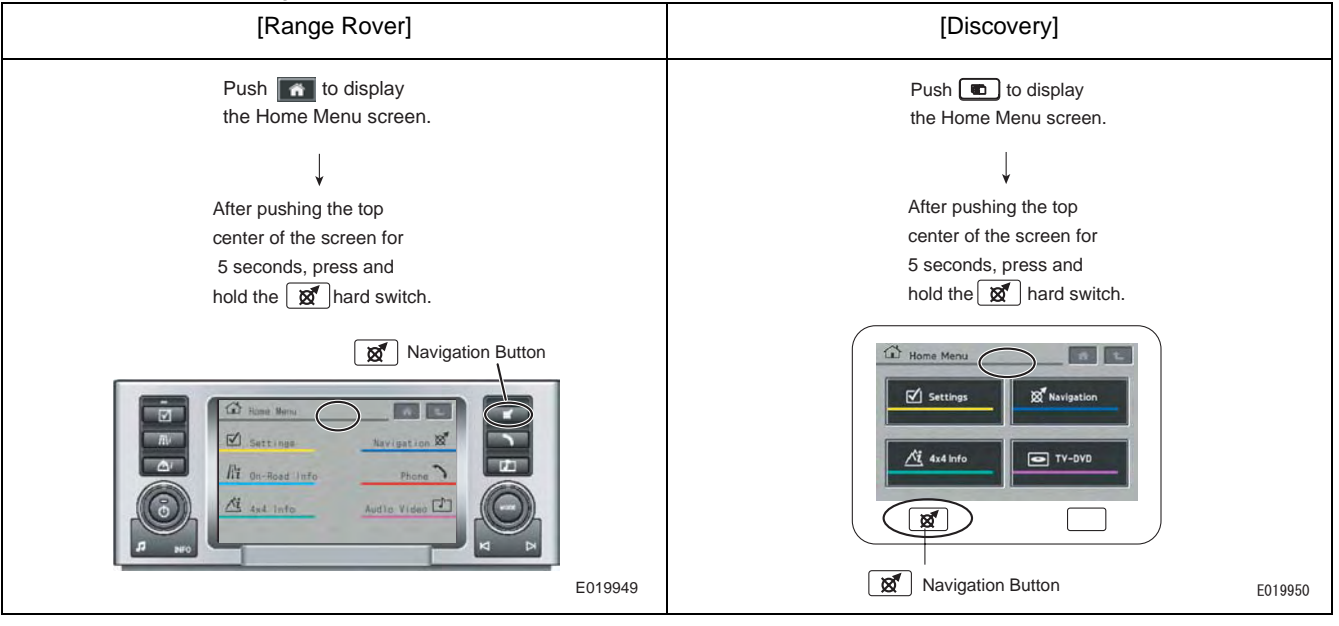

 This displays the diagnostics screen. Enter "753" and then press "OK".

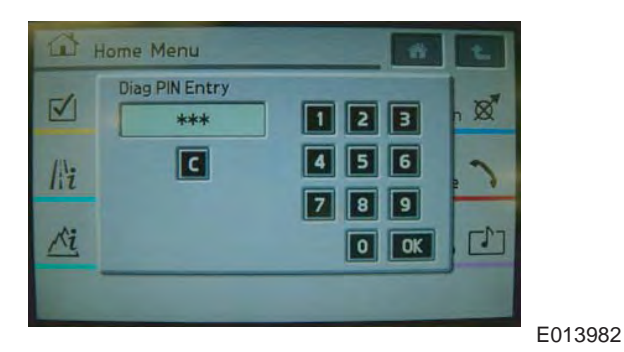

6. DIAGNOSTICS SCREEN DISPLAY

The diagnostic menu screen is displayed. It has the following diagnosis functions.

(1) Hard Key Test

Checks hard switch operation.

(2) Video Input Test

Checks the TV/DVD input signals.

(3) Touch Switch Test

Checks touch switch operation.

- (4) RGB Color Test Checks the color display.
- (5) Vehicle Signals

Displays information of various vehicle devices.

(6) Self Test

Performs a self inspection of the display.

(7) Configuration (System Environment)

Displays the vehicle model, part number, CPU information, and so on.

### (8) Vehicle Configuration (Vehicle System Configuration)

### Displays system configuration for the entire vehicle.

(9) MOST Test

Displays error data.

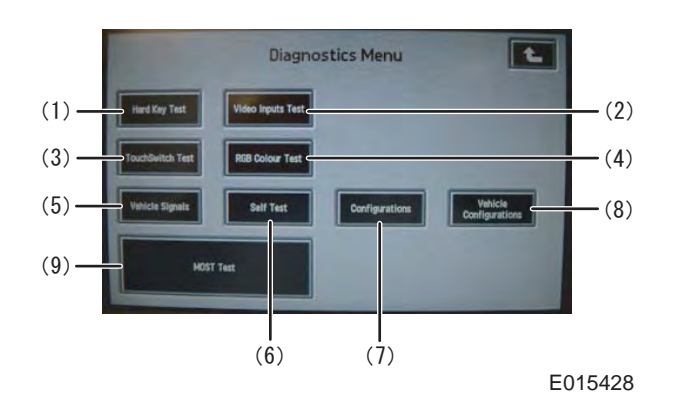

### (1) Hard Key Test

Checks hard switch operation.

Under normal operation, the switch on the screen changes color when the hard key is pressed. In addition, when a rotary switch is turned, the switch on the screen also rotates. (The press function of the left-side rotary switch cannot be checked here).

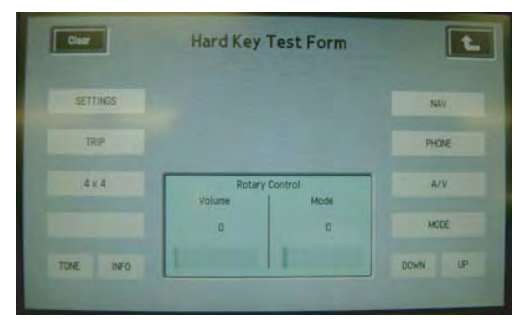

E013983

### (2) Video Input Test

If all devices are not connected, "Not Fitted" will be displayed. Touching the "Companion Camera", "Rear View Camera" or "TV/DVD" buttons will display the video image screen.

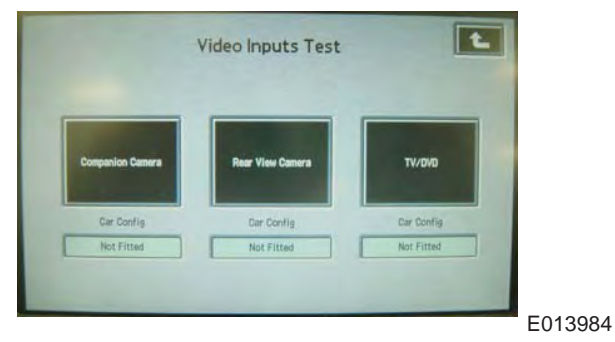

#### [1] Video Image Screen

From the Diagnostics screen, select the picture type. If there is no synchronization signal being output, "No signal" will be displayed.

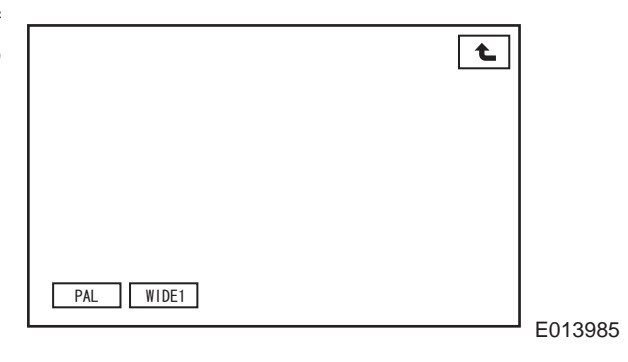

### (3) Touch Switch Test

Checks touch switch coordinate correction and operation.

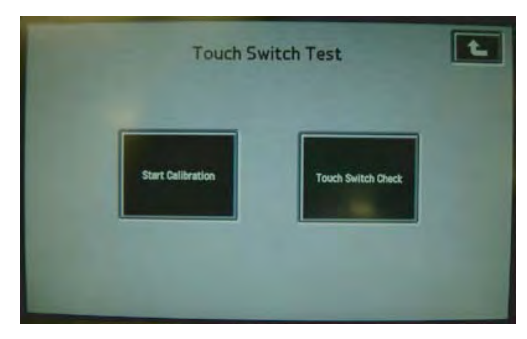

E013986

#### [1] Start Calibration

Coordinate correction is performed by touching the "+" points in all four the corners of the screen.

#### <Caution>

\*1: Do not touch a completely different area. (This may prevent correction.)

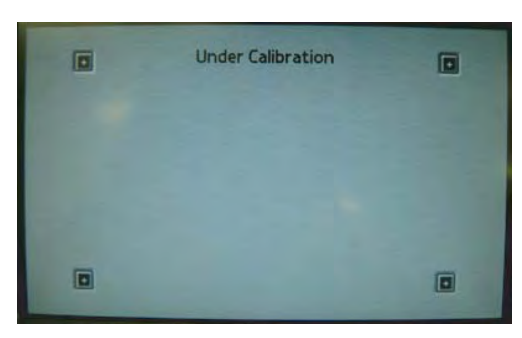

E013987

### [2] Touch Switch Check

The touched coordinates are displayed, allowing a check for coordinate misalignment. Push the navigation button to return to the original screen. If there is a large amount of misalignment, correct by using "Start Calibration".

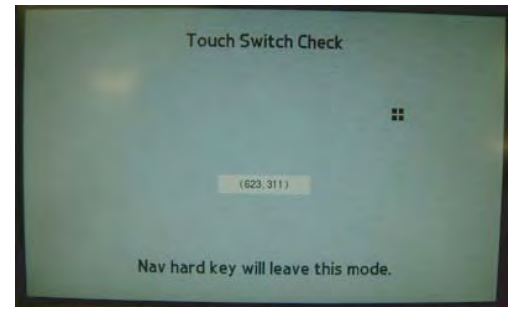

### (4) RGB Color Test

Checks the color display.

Touching a color will display the entire screen in the selected color. Press any area of the screen to return to the original screen. Alternatively, touch "Set Object Colours" to display the color adjustment screen.

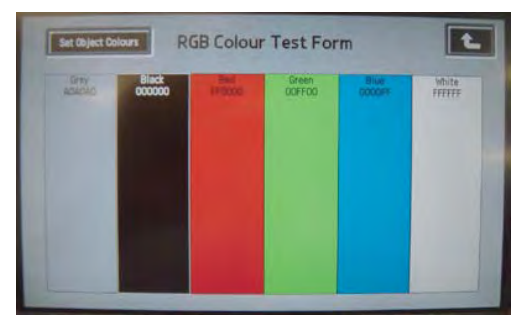

E013989

### [1] Set Object Colors

This function enables adjustment of the switch color, background color and so on. Turning OFF the ACC will return the screen to the original colors.

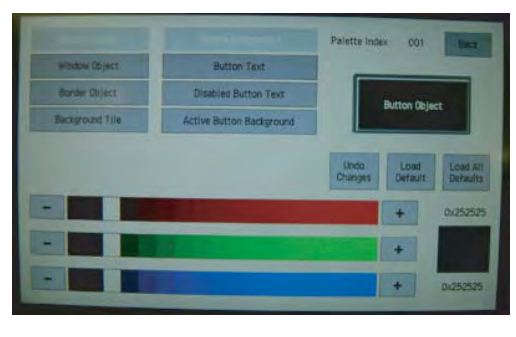

E013990

### (5) Vehicle Signals

Displays information of various vehicle devices.

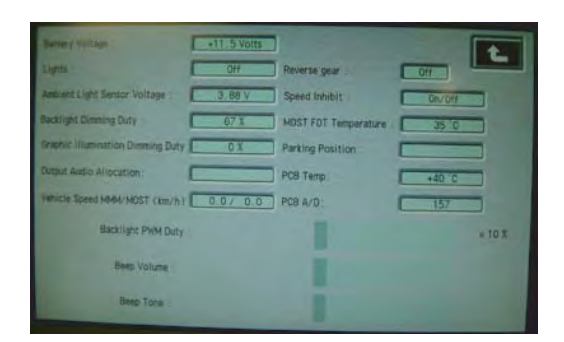

| 1 | Battery Voltage                   | 9  | Speed Inhibit        |
|---|-----------------------------------|----|----------------------|
| 2 | Lights                            | 10 | MOST FOT Temperature |
| 3 | Ambient Light Sensor Voltage      | 11 | Parking Position     |
| 4 | Backlight Dimming Duty            | 12 | PCB Temp             |
| 5 | Graphic Illumination Dimming Duty | 13 | PCB A/D              |
| 6 | Output Audio Allocation           | 14 | Backlight PWM Duty   |
| 7 | Vehicle Speed MMM/MOST(km/h)      | 15 | Beep Volume          |
| 8 | Reverse Gear                      | 16 | Beep Tone            |

### (6) Self Test

Starts the display self inspection and displays the results on the screen.

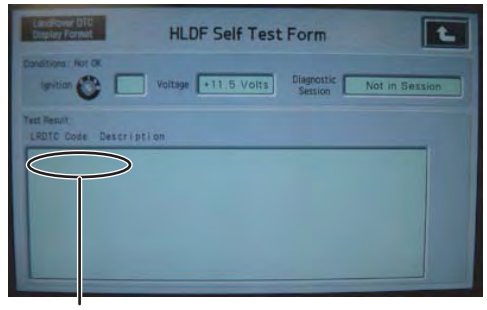

DTC Codes

E013992E

## (7) Configuration (System Configuration)

Displays the vehicle model, part number, CPU information, and so on.

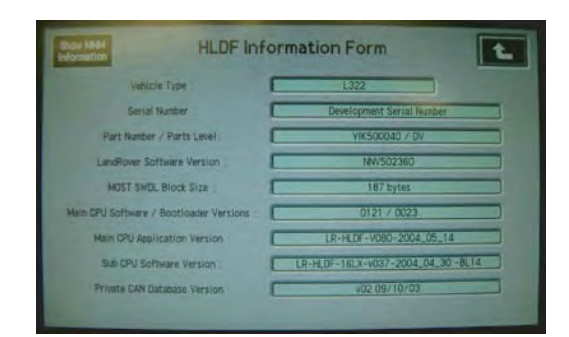

| 1 | Vehicle Type                | 6 | Main CPU Software/Bootloader Versions |
|---|-----------------------------|---|---------------------------------------|
| 2 | Serial Number               | 7 | Main CPU Application Version          |
| 3 | Parts Number/Parts Level    | 8 | Sub CPU Software Version              |
| 4 | Land Rover Software Version | 9 | Private CAN Database Version          |
| 5 | MOST SWDL Block Size        |   |                                       |

### (8) Vehicle Configuration (Vehicle System Configuration)

Displays system configuration for the entire vehicle.

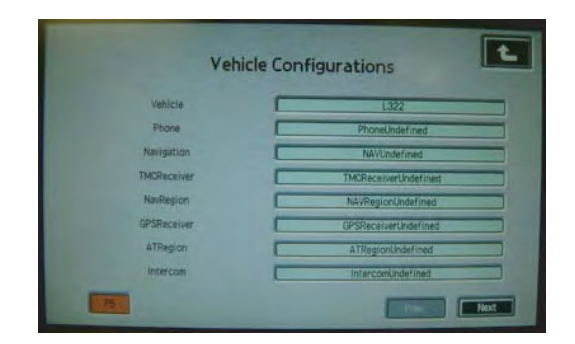

E013994

| 1  | Vehicle            | 11 | PDC Channels         | 21 | Parking Aid Display |
|----|--------------------|----|----------------------|----|---------------------|
| 2  | Phone              | 12 | VICS                 | 22 | IHU Features        |
| 3  | Navigation         | 13 | RSE Display          | 23 | Amplifier Type      |
| 4  | TMC Receiver       | 14 | RSE DVD Audio        | 24 | Subwoofer Status    |
| 5  | Nav Region         | 15 | RSE DVD Player       | 25 | IBus Equipment      |
| 6  | GPS Receiver       | 16 | RSE Interface Module | 26 | HLDF Current User   |
| 7  | AT Region          | 17 | SDAR Fitment         | 27 | МММ Туре            |
| 8  | Intercom           | 18 | AV2                  | 28 | MMM Japan           |
| 9  | Voice Rec Location | 19 | Companion            | 29 | TV Variant          |
| 10 | To Fitted          | 20 | Parking Camera       |    |                     |

### (9) MOST Test

Displays all the messages received/sent by the display (HLDF).

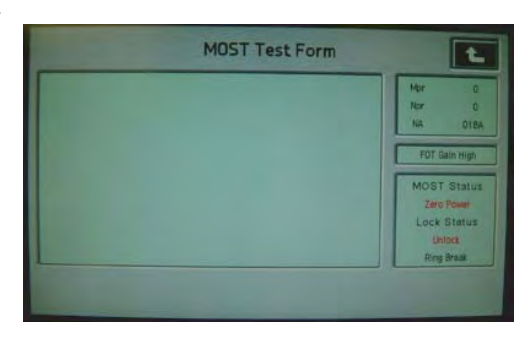

### **■**TROUBLESHOOTING

1. TROUBLESHOOTING STEPS

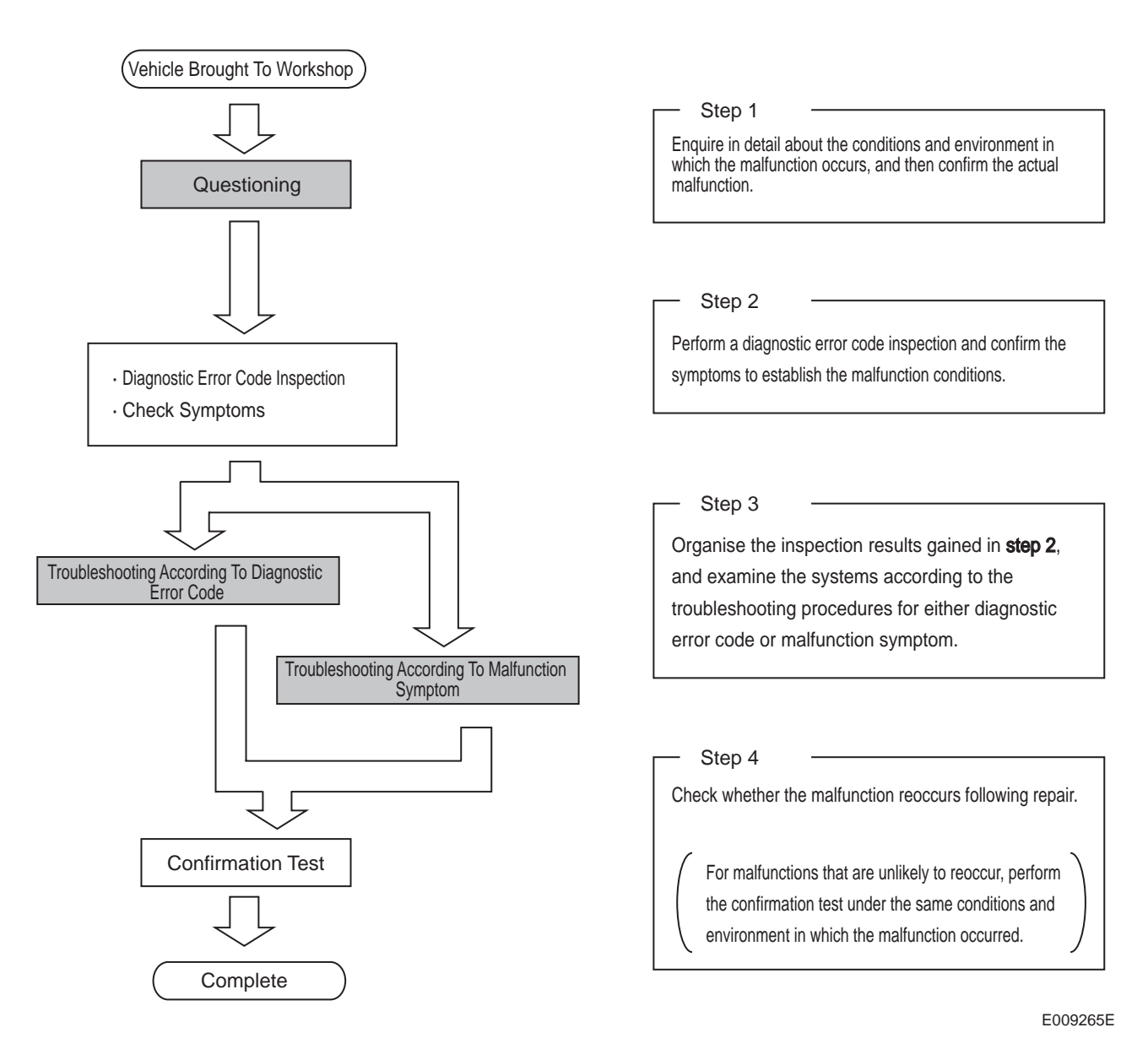

### (1) Confirmation Test

**Confirmation Test Procedures** 

- a. Move the vehicle to an open space with good GPS radio wave reception.
- b. Perform a self-check following deletion of the diagnostic memory to confirm that no diagnostic error codes are output.
- c. Confirm that the "GPS reception" mark appears from the navigation screen, and that the current location is being displayed.
- d. Confirm that the map can be scrolled.
- e. Confirm the audio system and air conditioning operate normally.
- f. End

## **CONFIRMING DIAGNOSTIC CODES**

### 1. NAVIGATION DIAGNOSTICS

Diagnostic error codes concerning navigation can be checked.

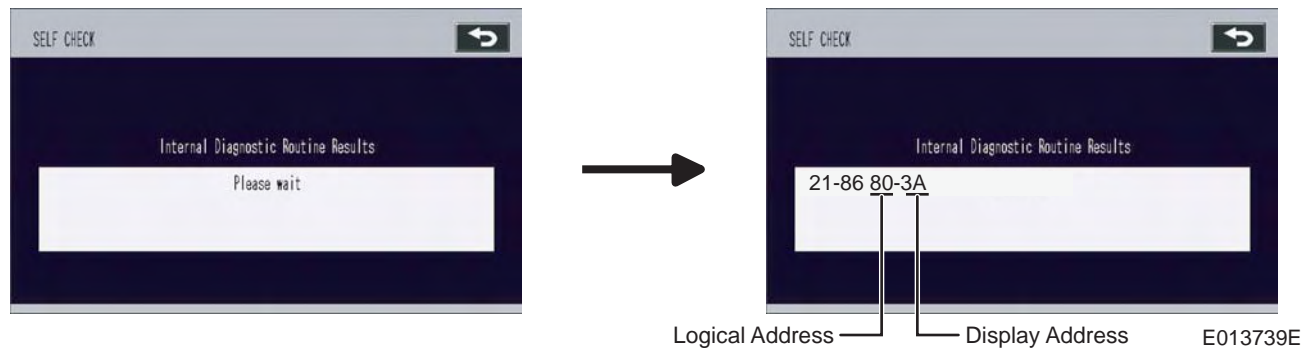

### (1) Table of Navigation Diagnostic Error Codes

These are the diagnostic error codes detected from the diagnostics memory (Diagnostics Error Code) screen, and from running the navigation diagnostics "SELF CHECK".

| Logical<br>Address | Display<br>Address | DTC<br>Code | Diagnostic<br>Error Code<br>Description  | Detection Conditions                                                                                                    | Inspection Area                                                                                                    | Malfunction Part                                                                                                    |
|--------------------|--------------------|-------------|------------------------------------------|----------------------------------------------------------------------------------------------------|----------------------------------------------------------------------------------------------------|----------------------------------------------------------------------------------------------------|
|                    | ЗА                 | 0×9A8913    | GPS Antenna<br>Open Circuit<br>(OPEN)    | <ul> <li>During a GPS<br/>antenna open circuit.</li> <li>When the GPS<br/>antenna is not<br/>connected to the<br/>navigation ECU.</li> </ul> | <ul> <li>Check whether the GPS<br/>antenna is properly installed.</li> <li>Check whether there is an<br/>open circuit in the GPS<br/>antenna line.</li> <li>Check whether the<br/>connectors between the<br/>vehicle and the GPS, and the<br/>vehicle and the navigation<br/>ECU are properly connected.</li> </ul> | <ol> <li>(1) Disconnected GPS<br/>Antenna Cable</li> <li>(2) Faulty GPS Antenna<br/>Cable</li> <li>(3) Faulty GPS Antenna</li> </ol> |
| 80                 | 3В                 | 0×9A8911    | GPS Antenna<br>Short Circuit<br>(SHORT). | During a GPS antenna<br>short circuit.                                                                                                    | <ul> <li>Check whether the GPS<br/>antenna is properly installed.</li> <li>Check whether there is an<br/>open circuit in the GPS<br/>antenna line.</li> <li>Check whether the<br/>connectors between the<br/>vehicle and the GPS, and the<br/>vehicle and the navigation<br/>ECU are properly connected.</li> </ul> | <ul><li>(1) Faulty GPS Antenna<br/>Cable</li><li>(2) Faulty GPS Antenna</li></ul>                                                    |
|                    | 11                 | 0×9B0049    | TCXO<br>Malfunction                      | When a malfunction is<br>detected in the GPS<br>receiver inside the<br>navigation ECU.                                                       | Check whether the GPS antenna is properly installed.                                                                                                    | (1) Faulty Navigation<br>ECU                                                                                                    |
|                    | 03                 | 0×E00531    | Vehicle Speed<br>Signal<br>Malfunction   | When the movement<br>speed obtained from the<br>GPS receiver is over<br>36km/h, but there is no<br>vehicle speed pulse<br>input.             | <ul> <li>Vehicle Speed Signal Open<br/>Circuit</li> <li>Check whether the<br/>navigation ECU connectors<br/>are properly connected.</li> </ul>                                                                                                    | <ul><li>(1) Faulty Vehicle Speed</li><li>Signal Cable</li><li>(2) Faulty Navigation</li><li>Connector Connection</li></ul>           |

| Logical<br>Address | Display<br>Address | DTC<br>Code | Diagnostic<br>Error Code<br>Description | Detection Conditions      | Inspection Area                | Malfunction Part          |
|--------------------|--------------------|-------------|-----------------------------------------|---------------------------|--------------------------------|---------------------------|
|                    |                    | —           | Map Disc                                | When there is a read      | Check the condition of the map | (1) Faulty Map Disc       |
|                    |                    |             | Malfunction                             | error due to disc         | disc.                          | (2) Faulty Navigation     |
|                    | 11                 |             |                                         | scratches or vibration    |                                | ECU                       |
|                    | 41                 |             |                                         | etc., and data cannot be  |                                |                           |
|                    |                    |             |                                         | read for a certain period |                                |                           |
|                    |                    |             |                                         | of time.                  |                                |                           |
|                    |                    |             | Player                                  | When abnormal player      | Check the navigation ECU       | (1) Faulty Navigation     |
| OR                 | 42                 | 0×9B0049    | Malfunction                             | operation continues for   | installation.                  | ECU                       |
| 0B                 |                    |             |                                         | a certain period of time. |                                |                           |
|                    |                    |             | Player High                             | When high player          | Check the navigation ECU       | (1) If the navigation ECU |
|                    | 43                 |             | Temperature                             | temperature is detected   | surrounding temperature.       | surrounding               |
|                    |                    |             | Detection                               | (player ambient           |                                | temperature is too        |
|                    |                    | 0×9B0049    |                                         | temperature is over       |                                | high, lower the           |
|                    |                    |             |                                         | 80°C).                    |                                | surrounding               |
|                    |                    |             |                                         |                           |                                | temperature.              |
|                    |                    |             |                                         |                           |                                | (2) Navigation ECU        |

### 2. DISPLAY DIAGNOSTICS

All main system diagnostic trouble codes can be checked.

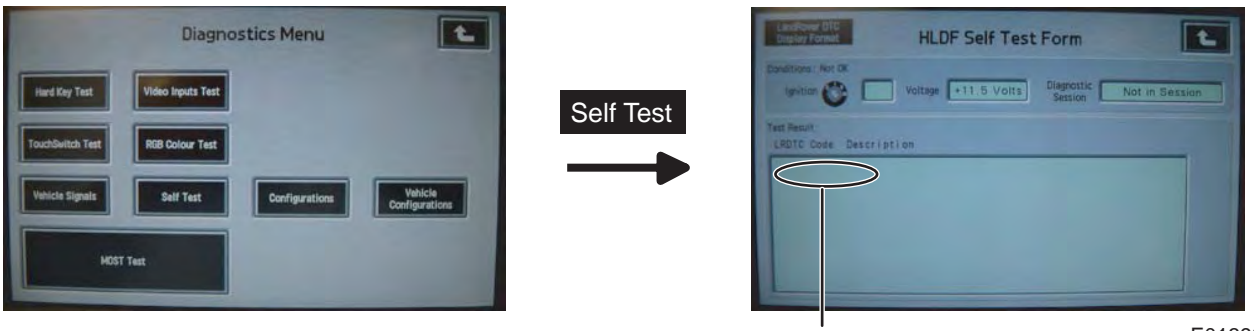

DTC Codes

E013996E

### (1) Table of Display Diagnostic Trouble Codes

These are the diagnostic trouble codes detected from running the display "SELF TEST".

| DTC<br>Codes | Diagnostics<br>Trouble Code<br>Description                | Detection Conditions                                                                                                | Inspection Area                                                                                                    | Malfunction Part                                                                                                    |
|--------------|-----------------------------------------------------------|----------------------------------------------------------------------------------------------------|----------------------------------------------------------------------------------------------------|----------------------------------------------------------------------------------------------------|
| 0x910E25     | No Video Signal<br>Input (TV/RSE)                         | When there is no video signal input.                                                                                | <ul> <li>Check whether the video cable to<br/>the display is properly connected.</li> <li>Check whether there is a video<br/>signal cable open circuit.</li> <li>Check the camera, TV, RSE device</li> </ul>                                                                            | <ul> <li>(1) Connectors are<br/>Disconnected (Green)</li> <li>(2) Faulty Cable</li> <li>(3) Faulty TV, DVD Playback<br/>Equipment</li> </ul> |
| 0x910F25     | No Video Signal<br>Input<br>(Companion<br>Camera)         | When there is no video signal input.                                                                                | connections and operation.                                                                                                    | <ol> <li>(1) Connectors are<br/>Disconnected (Light Yellow)</li> <li>(2) Faulty Cable</li> <li>(3) Faulty Companion Camera</li> </ol>        |
| 0x911025     | No Video Signal<br>Input (Rearview<br>Camera)             | When there is no video signal input.                                                                                |                                                                                                    | <ul><li>(1) Connectors are<br/>Disconnected (Brown)</li><li>(2) Faulty Cable</li><li>(3) Faulty Rearview Camera</li></ul>                    |
| 0x9A0049     | Backlight<br>Malfunction 2<br>Switchboard<br>Disconnected | When the backlight in the<br>display is malfunctioning.<br>When the switchboard in the<br>display is not connected. | _<br>_                                                                                                    | Faulty Display                                                                                                    |
| 0x9A8911     | GPS Antenna<br>Short Circuit<br>(SHORT).                  | During a GPS antenna short circuit.                                                                                 | <ul> <li>Check whether the GPS antenna is properly installed.</li> <li>Check whether there is an open circuit in the GPS antenna line.</li> <li>Check whether the connectors between the vehicle and the GPS, and the vehicle and the navigation ECU are properly connected.</li> </ul> | (1) Faulty GPS Antenna Cable<br>(2) Faulty GPS Antenna                                                                                       |

| DTC<br>Codes                                                                                                    | Diagnostics<br>Trouble Code<br>Description                                     | Detection Conditions                                                                                                    | Inspection Area                                                                                                    | Malfunction Part                                                                                                    |  |
|----------------------------------------------------------------------------------------------------|--------------------------------------------------------------------------------|----------------------------------------------------------------------------------------------------|----------------------------------------------------------------------------------------------------|----------------------------------------------------------------------------------------------------|--|
| GPS Antenna       • During a GPS antenna open         Open Circuit       circuit.         (OPEN)       • When the GPS antenna is         0x9A8913       • ont connected to the |                                                                                | <ul> <li>Check whether the GPS antenna is properly installed.</li> <li>Check whether there is an open circuit in the GPS antenna line.</li> <li>Check whether the connectors between the vehicle and the GPS, and the vehicle and the navigation ECU are properly connected.</li> </ul> | <ul> <li>(1) Disconnected GPS<br/>Antenna Cable</li> <li>(2) Faulty GPS Antenna Cable</li> <li>(3) Faulty GPS Antenna</li> </ul>    |                                                                                                    |  |
|                                                                                                    | Player High<br>Temperature<br>Detection                                        | When high temperature is<br>detected in the navigation ECU<br>unit (player ambient<br>temperature is over 80°C).                                                                                                    | Check the navigation ECU<br>surrounding temperature. (Check<br>whether it is within the operational<br>temperature range.)          | <ul> <li>(1) If the navigation ECU<br/>surrounding temperature is<br/>too high, lower the<br/>surrounding temperature.</li> </ul>                                                   |  |
|                                                                                                    | TCXO<br>Malfunction                                                            | When a malfunction is detected<br>in the GPS receiver inside the<br>navigation ECU.                                                                                                    | Check the navigation ECU installation.                                                                                              | (1) Faulty Navigation ECU                                                                                                    |  |
| 0x9B0049                                                                                                    | Gyro Malfunction                                                               | A malfunction is determined<br>when the gyro voltage is<br>equivalent to that at 60 deg/sec<br>or more for a 3 second interval<br>when the vehicle is stopped, or<br>for 180 seconds when driving.                                                                                      |                                                                                                    |                                                                                                    |  |
|                                                                                                    | Player<br>Malfunction                                                          | When abnormal player<br>operation continues for a<br>certain period of time.                                                                                                    |                                                                                                    |                                                                                                    |  |
| 0xDA0087                                                                                                    | CAN<br>Communication<br>Malfunction 1<br>CAN<br>Communication<br>Malfunction 2 | When CAN communication<br>cannot be received from the<br>display.<br>When there is a malfunction in<br>the communication baud rate,<br>etc.                                                                                                    | <ul> <li>Faulty vehicle cable between the<br/>display and the navigation.</li> </ul>                                                | <ul> <li>(1) Open circuit in the CAN<br/>communication between<br/>the display and the<br/>navigation ECU.</li> <li>(2) Faulty contacts on display<br/>or navigation ECU</li> </ul> |  |
|                                                                                                    | CAN<br>Communication<br>Failure                                                | When CAN communication<br>cannot be received from the<br>navigation ECU.                                                                                                    | <ul> <li>Faulty vehicle cable between the display and the navigation.</li> <li>Faulty navigation ECU power supply.</li> </ul>       | connectors.<br>(3) Faulty Navigation ECU<br>Power Supply<br>(4) Faulty Navigation ECU<br>(5) Faulty Display                                                                         |  |
| 0xDA0187                                                                                                    | GVIF Signal<br>Malfunction                                                     | When there is no GVIF signal input from the navigation ECU.                                                                                                    | <ul> <li>Display GVIF cable disconnected.</li> <li>Navigation ECU GVIF cable disconnected.</li> </ul>                               | <ul><li>(1) GVIF Cable Disconnected</li><li>(2) Faulty GVIF Cable</li><li>(3) Navigation ECU</li></ul>                                                                              |  |
| 0xE00531                                                                                                    | Vehicle Speed<br>Signal<br>Malfunction                                         | When the movement speed<br>obtained from the GPS receiver<br>is over 36km/h, but there is no<br>vehicle speed pulse input.                                                                                                    | <ul> <li>Vehicle speed signal open circuit.</li> <li>Check whether the navigation ECU connectors are properly connected.</li> </ul> | <ul> <li>(1) Faulty Vehicle Speed Signal<br/>Cable</li> <li>(2) Faulty Navigation<br/>Connector Connection</li> </ul>                                                               |  |
| 0xF00068                                                                                                    | MOST High<br>Temperature<br>Detection                                          | When a high temperature error<br>is detected in the MOST<br>communication section of the<br>display unit.                                                                                                    | Check the navigation ECU<br>surrounding temperature. (Check<br>whether it is within the operational<br>temperature range.)          | <ul> <li>(1) If the navigation ECU</li> <li>surrounding temperature is</li> <li>too high, lower the</li> <li>surrounding temperature.</li> </ul>                                    |  |

### ■TROUBLESHOOTING FROM SYMPTOM

- 1. TROUBLESHOOTING
- (1) Black Screen (Navigation Screen and Audio Screen Do Not Display)
- (2) Navigation Screen Does Not Display Even When the Navigation Button is Pressed (Screen Does Not Change)
- (3) Hard Switches Do Not Respond
- (4) Radio Screen Will Not Display
- (5) CD Screen Will Not Display
- (6) TV/DVD Screen Will Not Display
- (7) AUX Screen Will Not Display
- (8) Screen Will Not Switch to Low Light
- (9) Noise Interferes on Each Screen and the Colors are Abnormal
- (10) Disturbance on Screen (Synchronization Abnormal)
- (11) Screen Color is Abnormal
- (12) Map Disc Will Not Insert
- (13) Touch Switches Do Not Respond
- (14) Considerable Deviation Between the Vehicle's Displayed Position and Actual Location
- (15) GPS Mark Does Not Appear
- (16) No Sound
- (17) No Voice Recognition
- (18) Vehicle's Current Position Mark Turns on its Own
- (19) Vehicle Position Does Not Renew
- (20) Route Calculations Cannot Be Performed
- (21) Map Display is Incomplete
- (22) Vehicle Position Mark Moves in the Opposite Direction to the Direction of Travel
- (23) Cannot Make or Receive Phone Calls with the Bluetooth Phone; Cannot Connect with the Vehicle

### (1) Black Screen (Navigation Screen and Audio Screen Do Not Display)

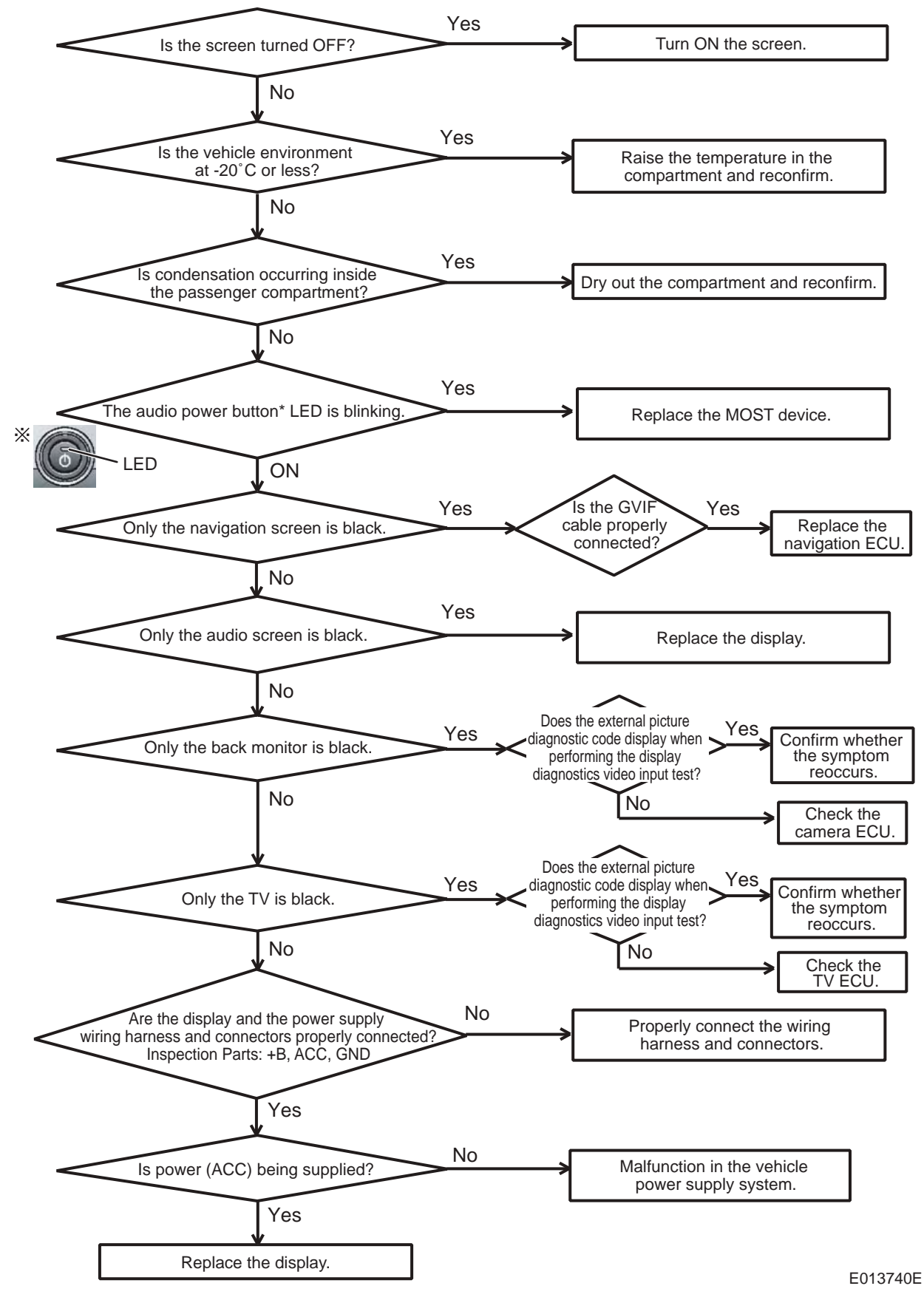

(2) Navigation Screen Does Not Display Even When the Navigation Button is Pressed (Screen Does Not Change)

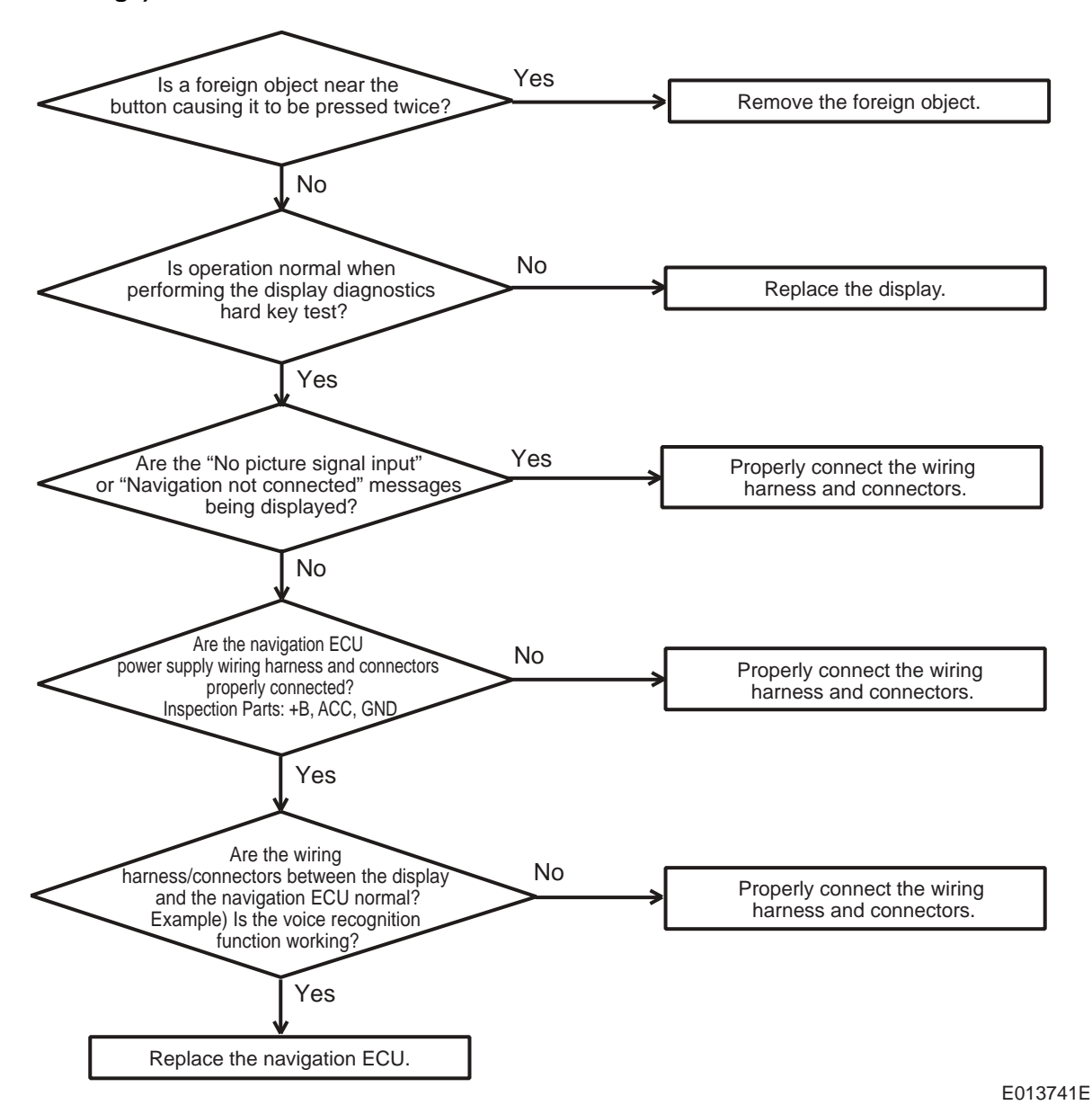

#### <Reference>

\*2: When reconfirming the symptoms after inspecting the wiring harness/connector, turn the ignition switch OFF, and wait for the audio power button LED on the display to turn OFF. Then, turn the ignition back ON and run the diagnosis again from the beginning.

### (3) Hard Switches Do Not Respond

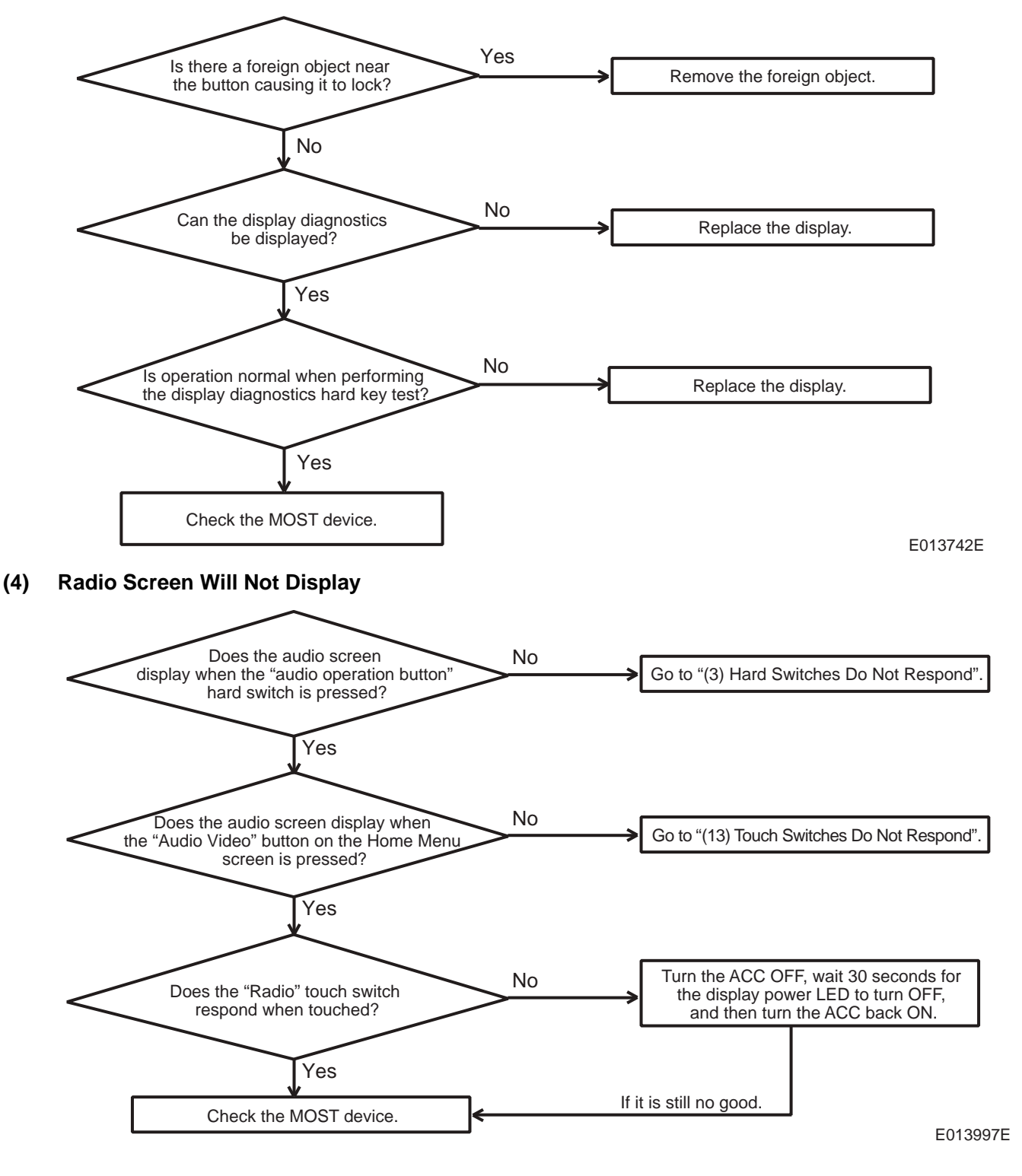

### (5) CD Screen Will Not Display

(6)

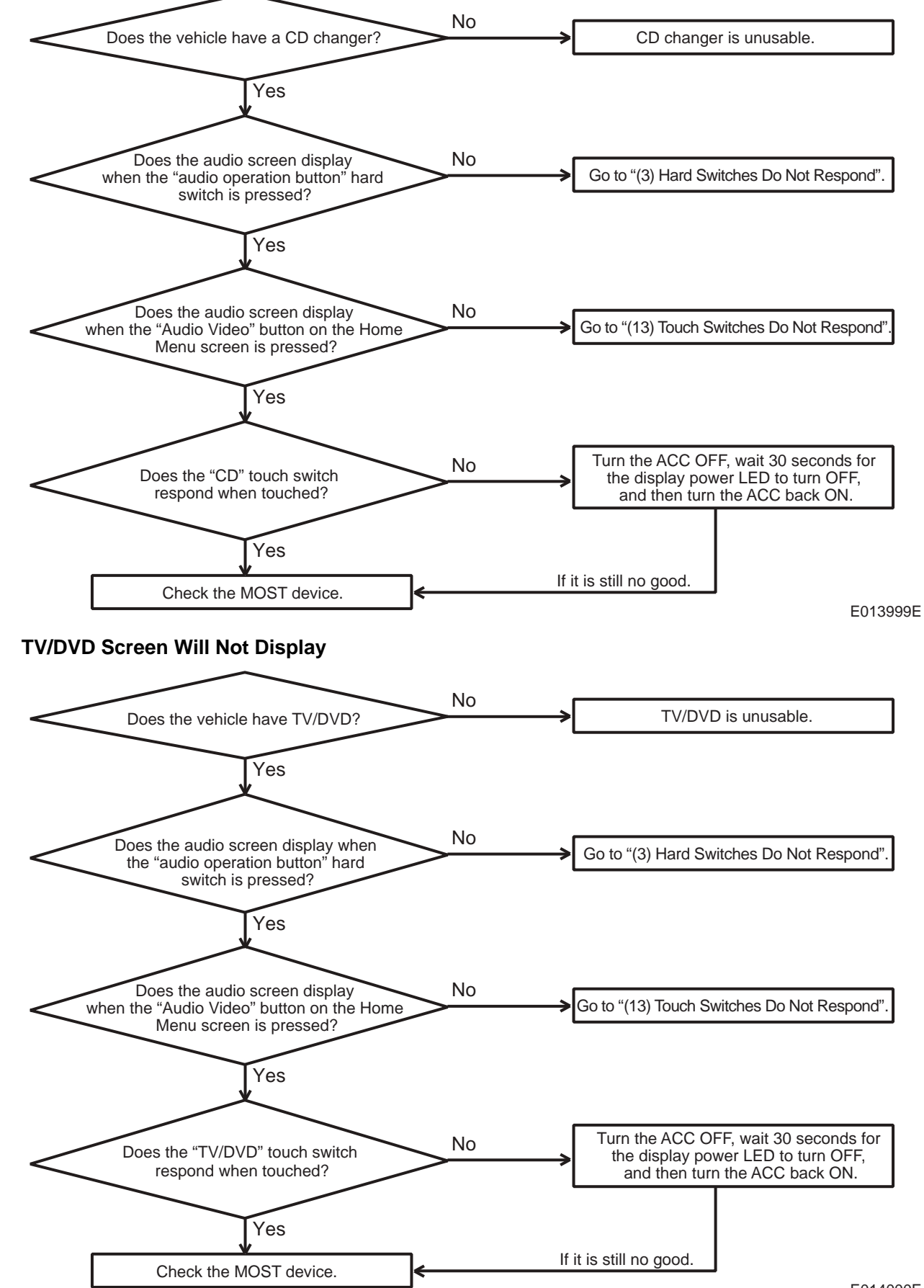

E014000E

(8)

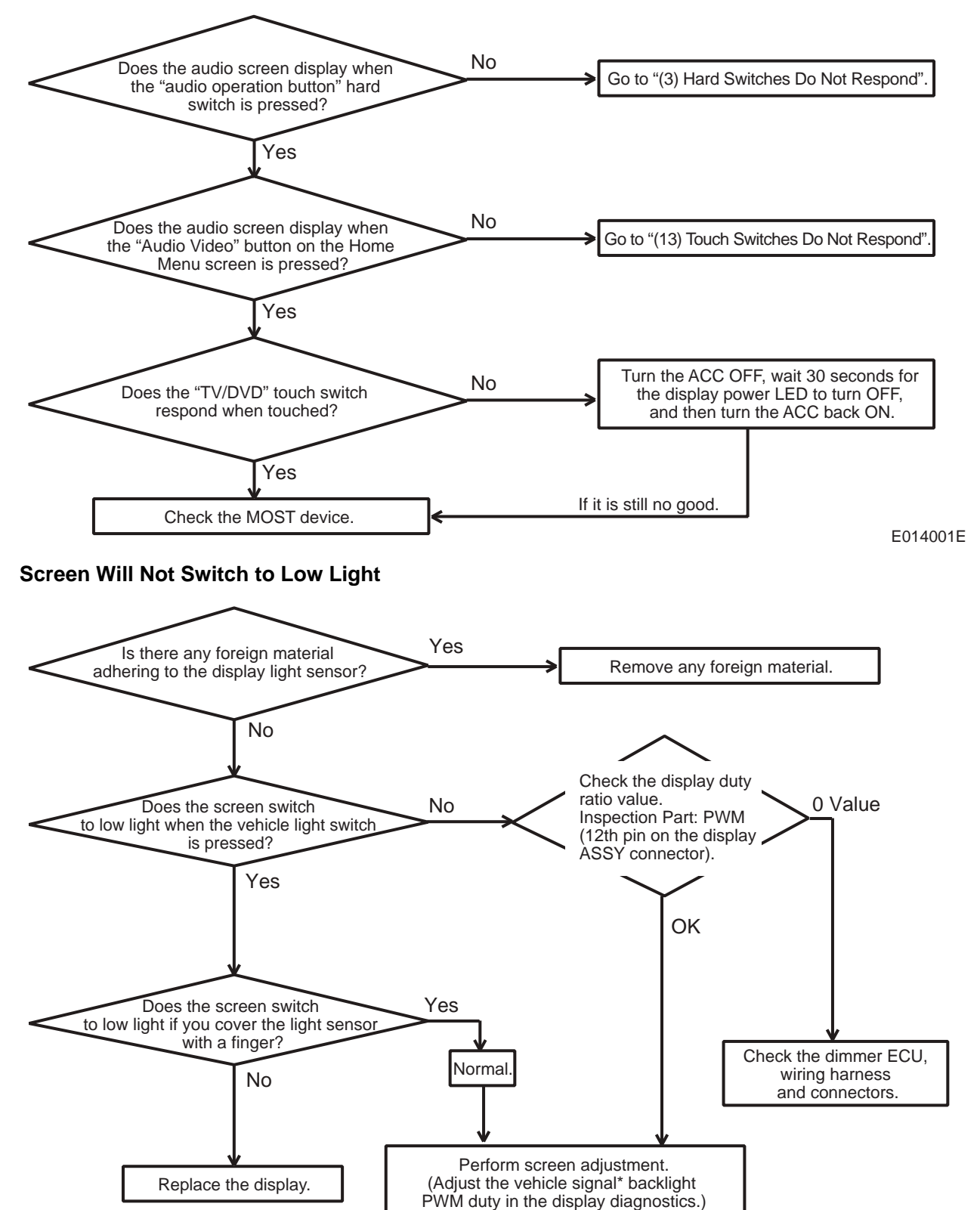

E013744E

Х

### (9) Noise Interferes on Each Screen and the Colors are Abnormal

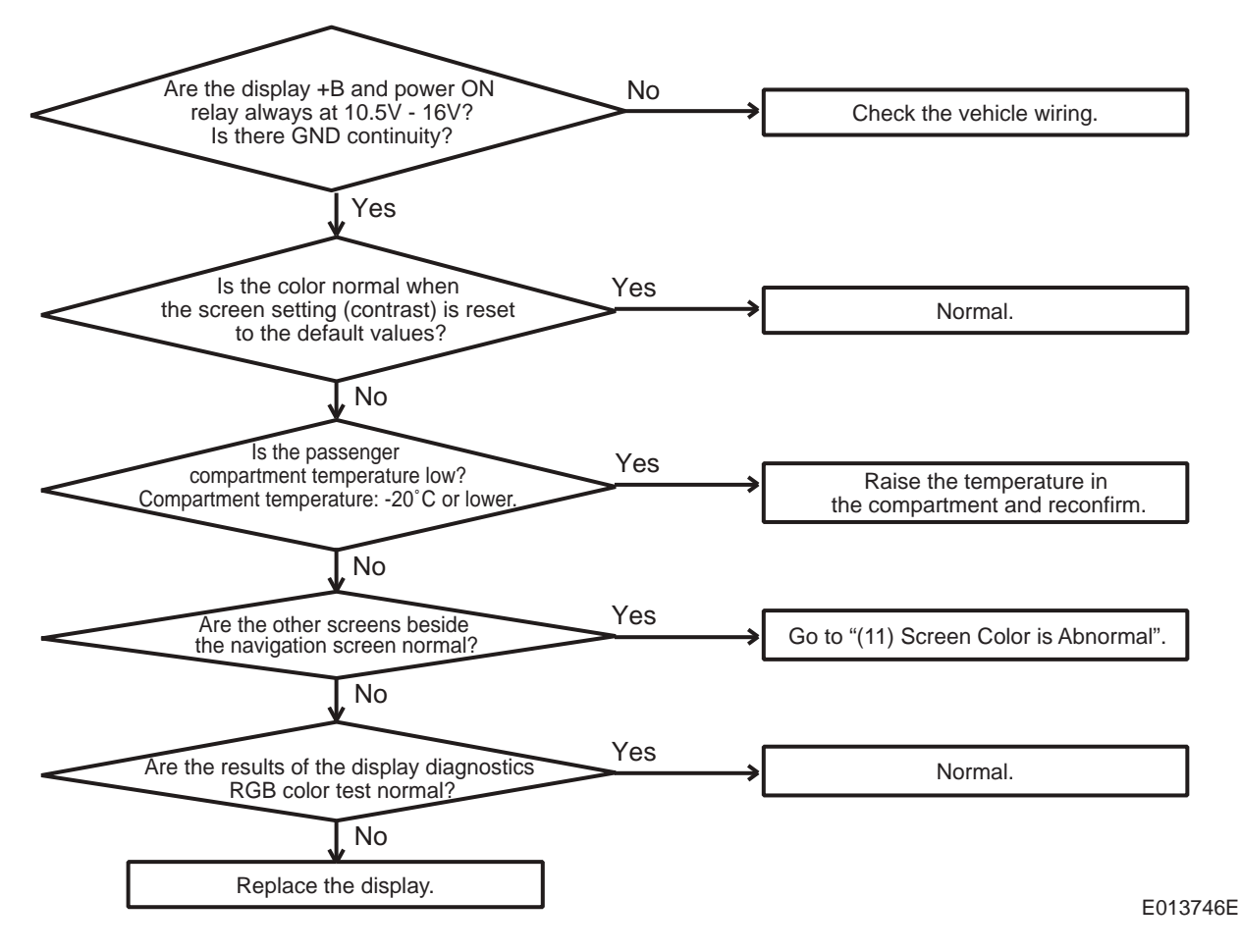

### (10) Disturbance on Screen (Synchronization Abnormal)

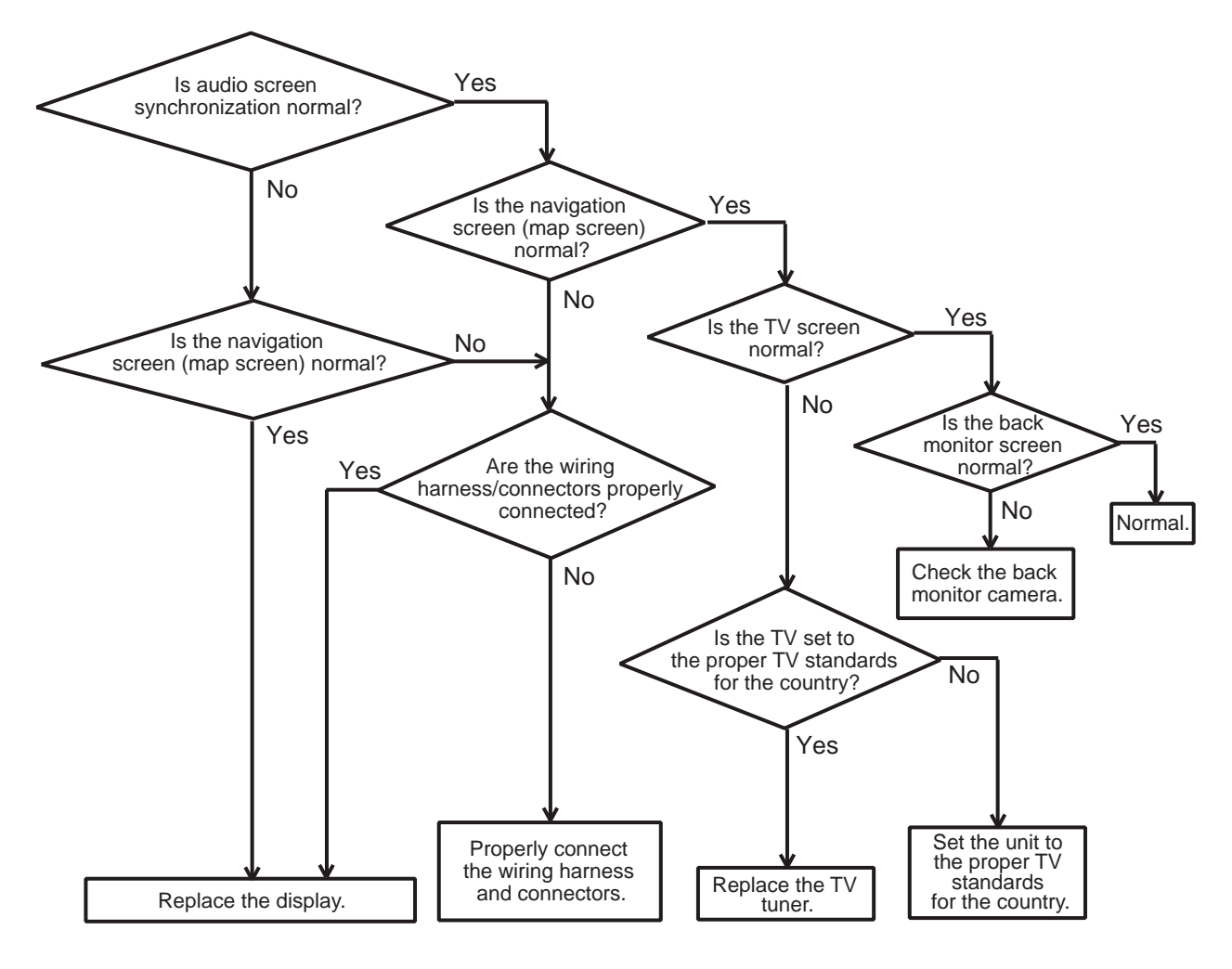

E017607E

### (11) Screen Color is Abnormal

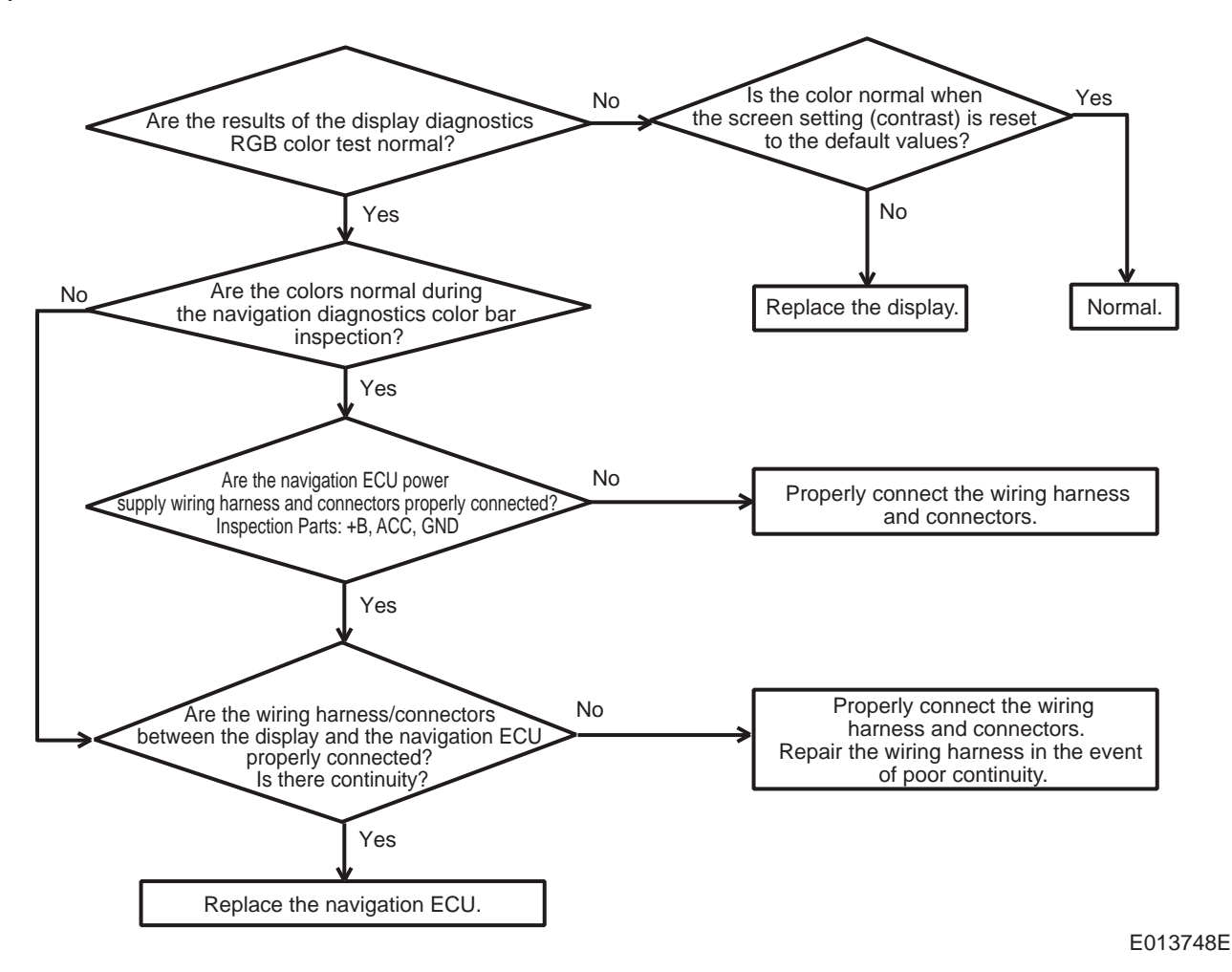

-49-

### (12) Map Disc Will Not Insert

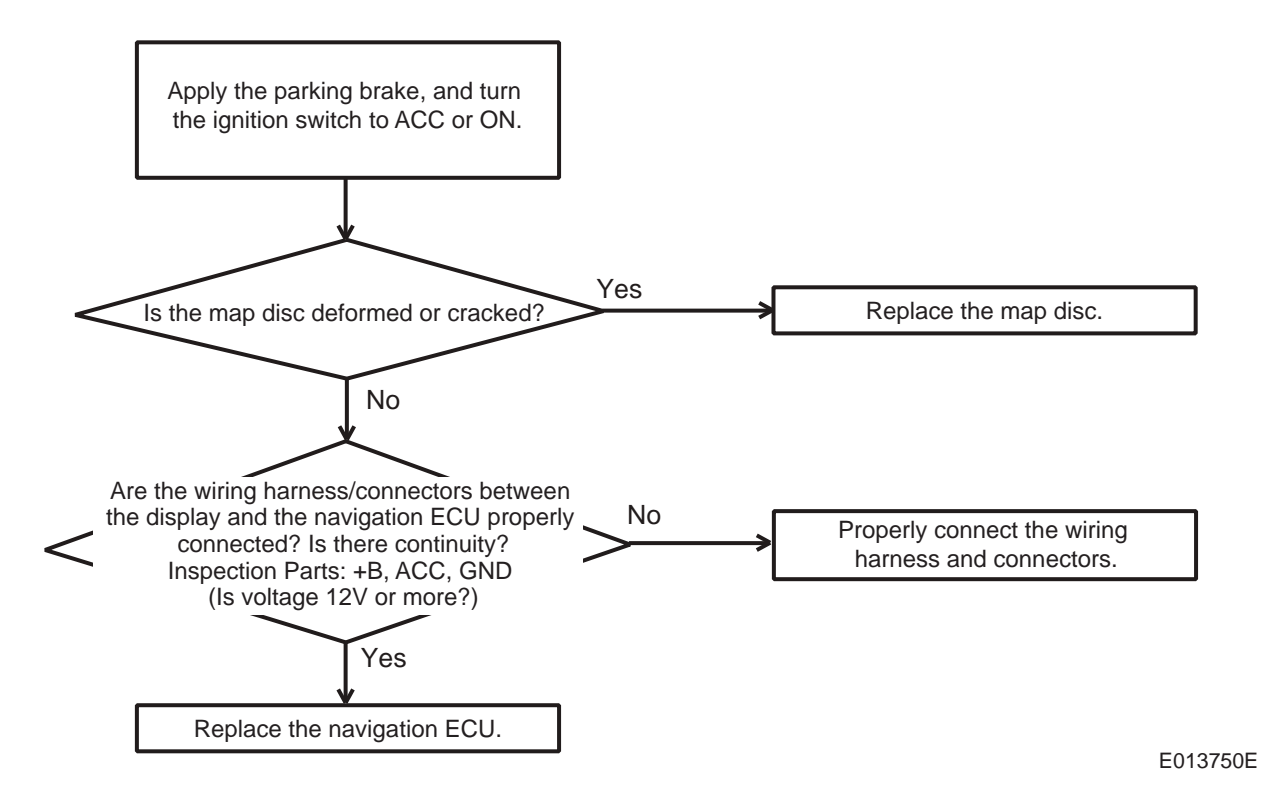

#### <Reference>

\*3: When inserting the map disc, make sure it is inserted horizontal to the top of the navigation ECU. The disc may catch if positioned on an angle, preventing insertion.

#### (13) Touch Switches Do Not Respond

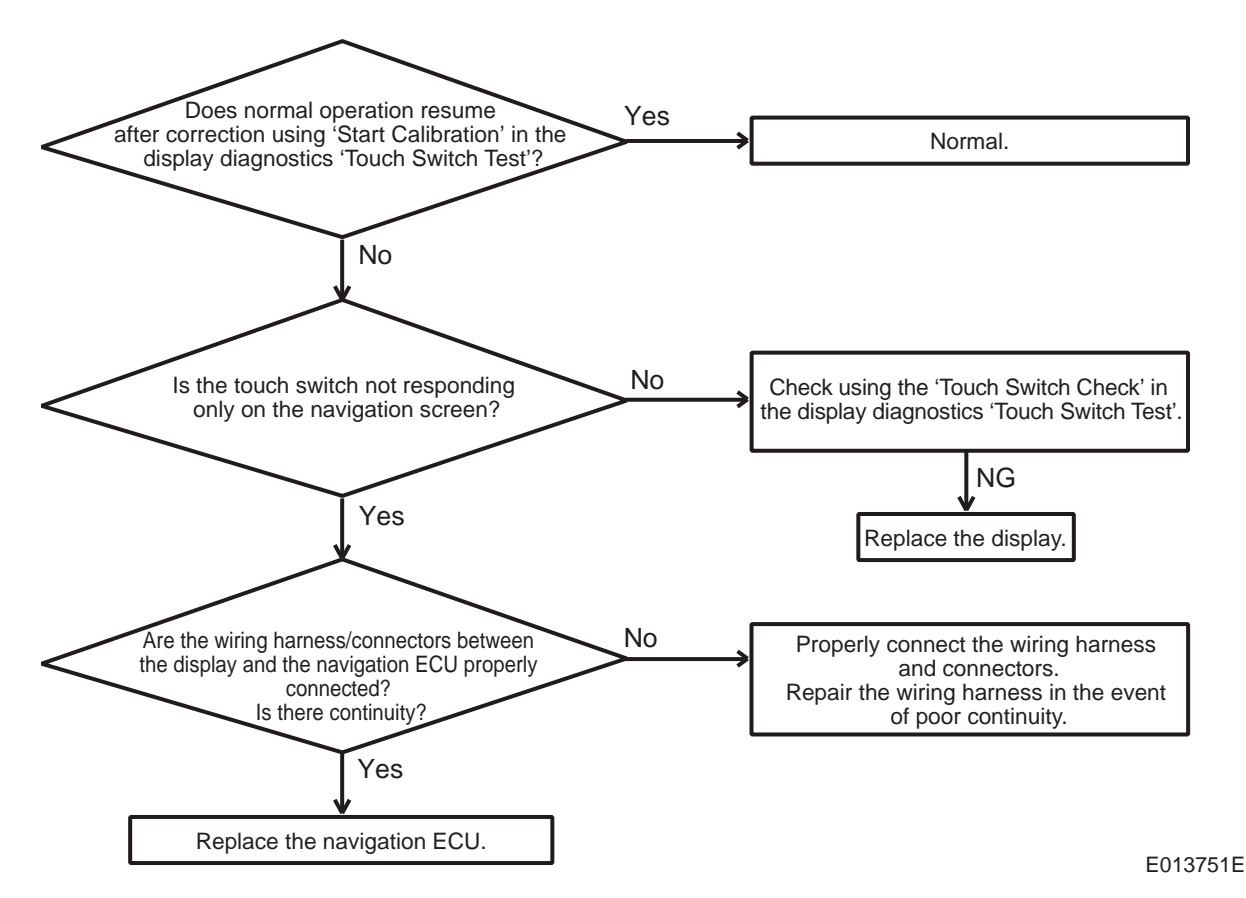

### (14) Considerable Deviation Between the Vehicle's Displayed Position and Actual Location

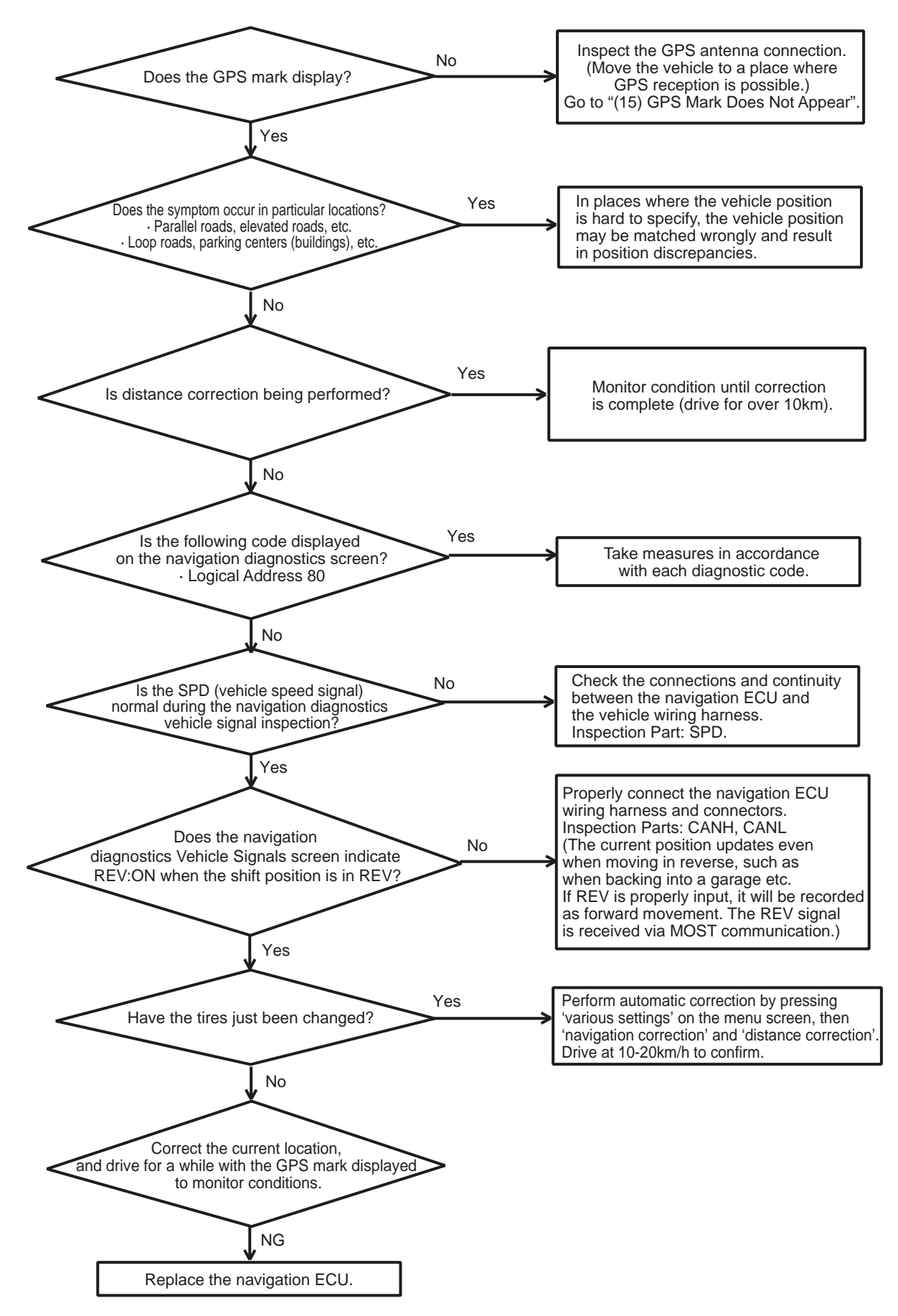

E013752E

### (15) GPS Mark Does Not Appear

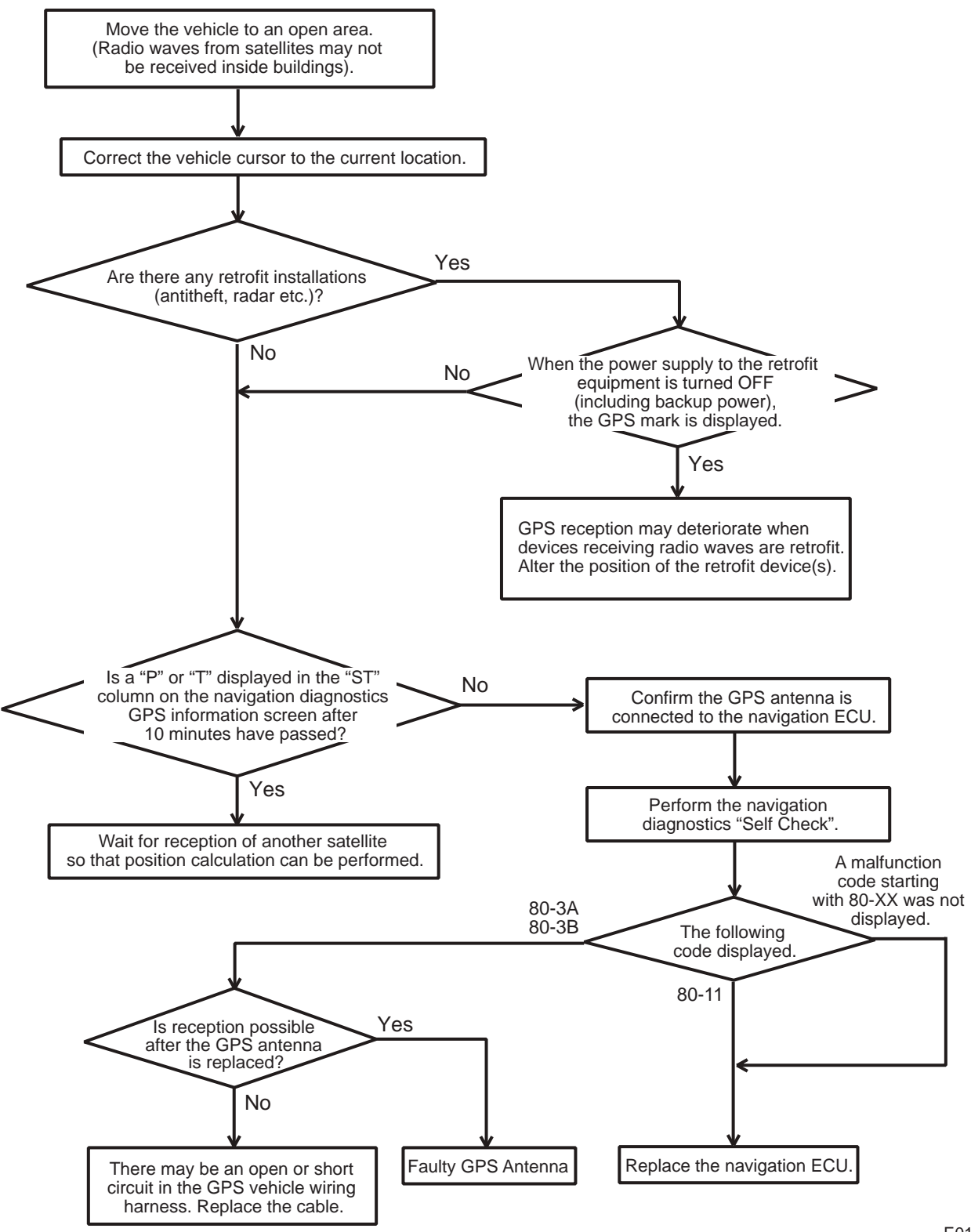

E013753E

### (16) No Sound

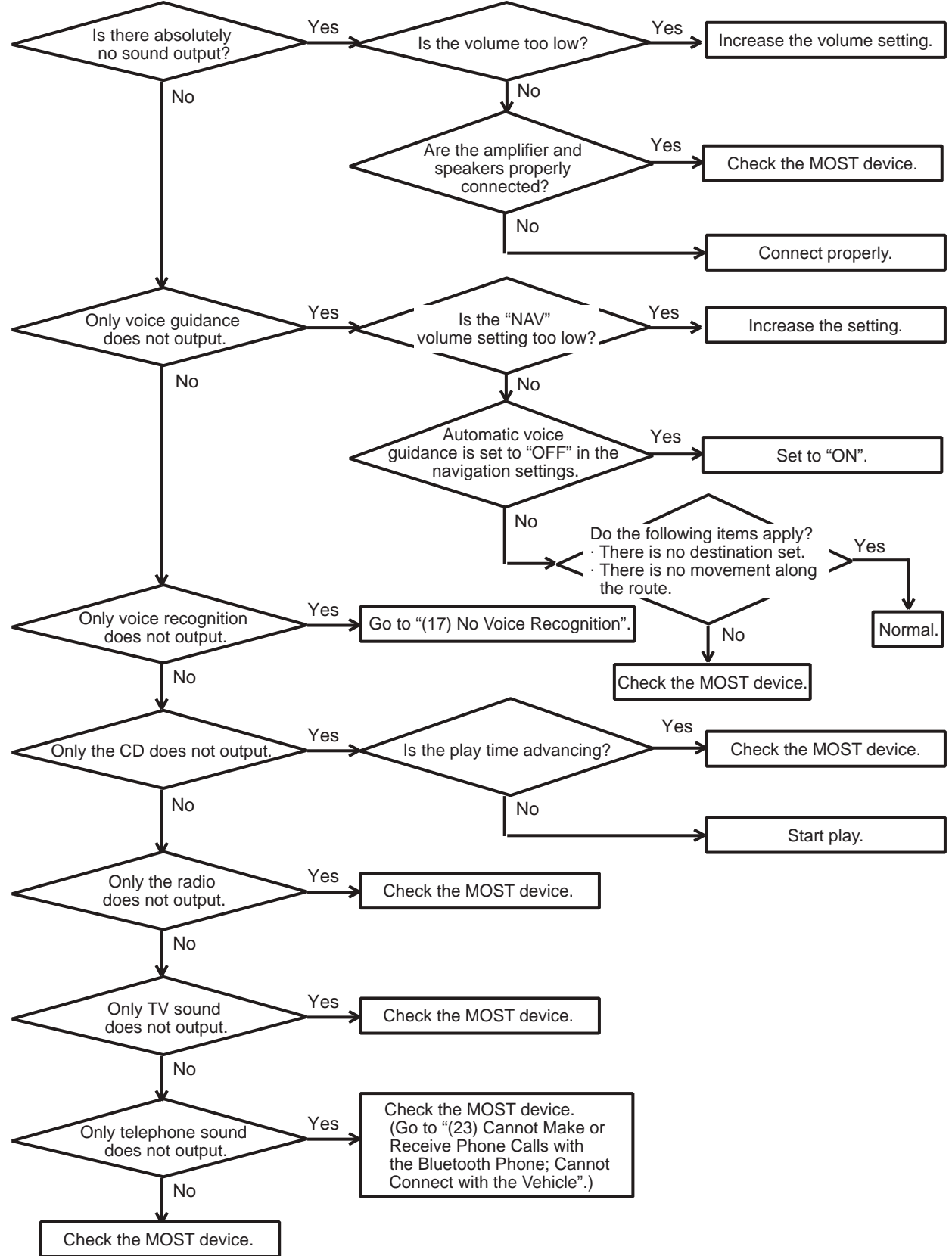

E013754E

### (17) No Voice Recognition

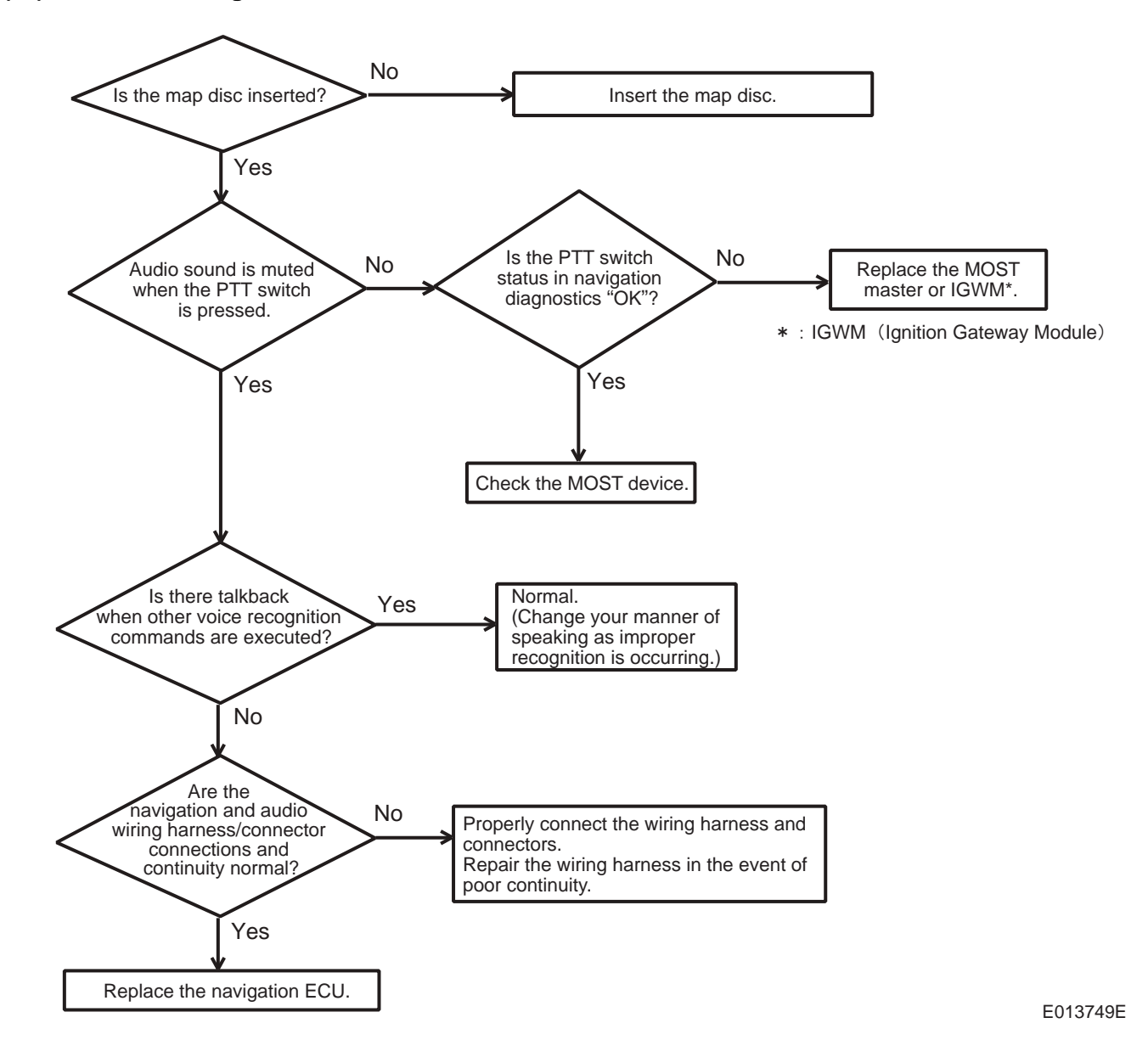

-54-

### (18) Vehicle's Current Position Mark Turns on its Own

Cursor rotates when the vehicle is stopped (in north-up mode).

Map rotates when the vehicle is stopped (in heading-up mode).

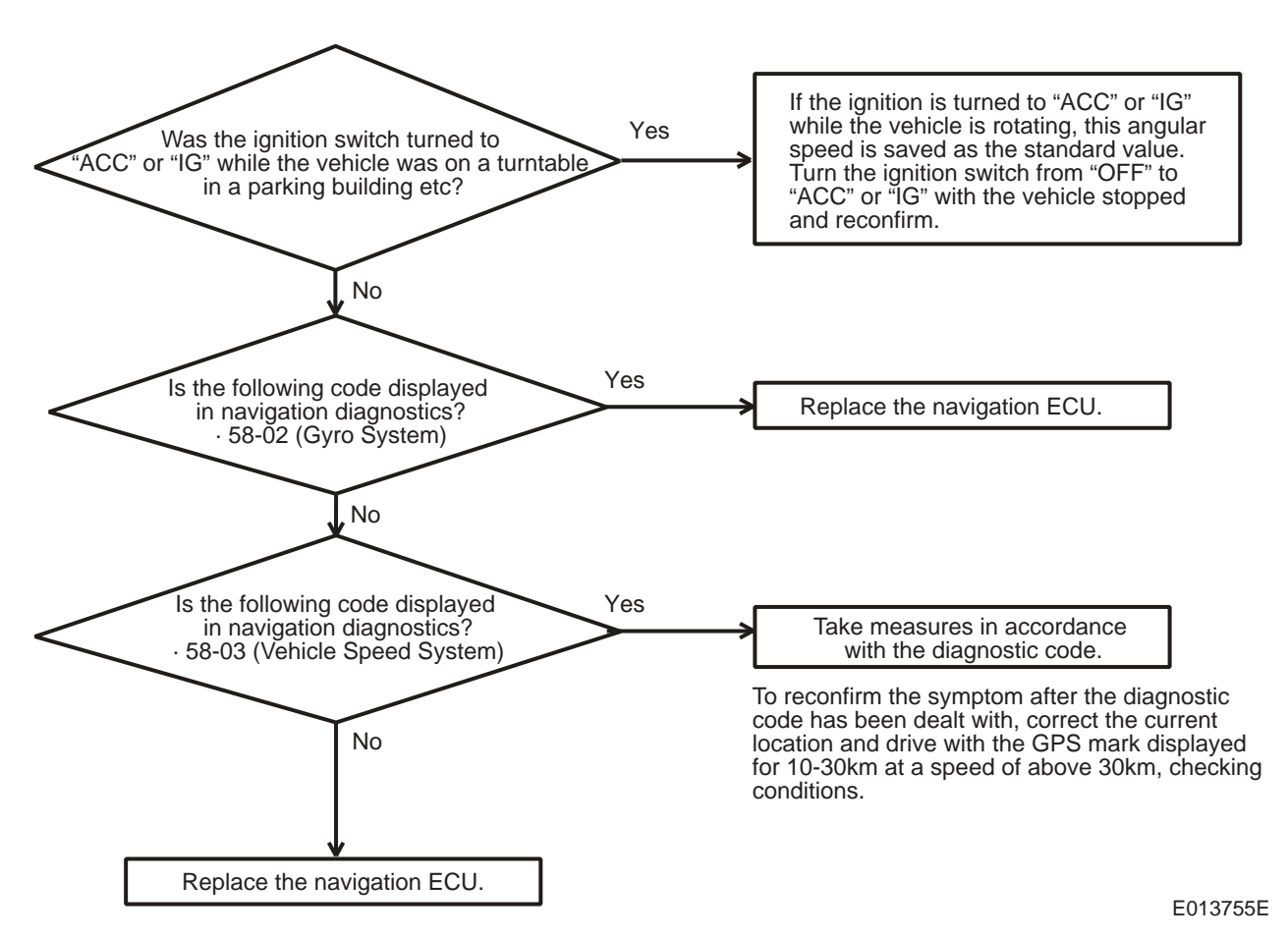

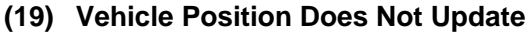

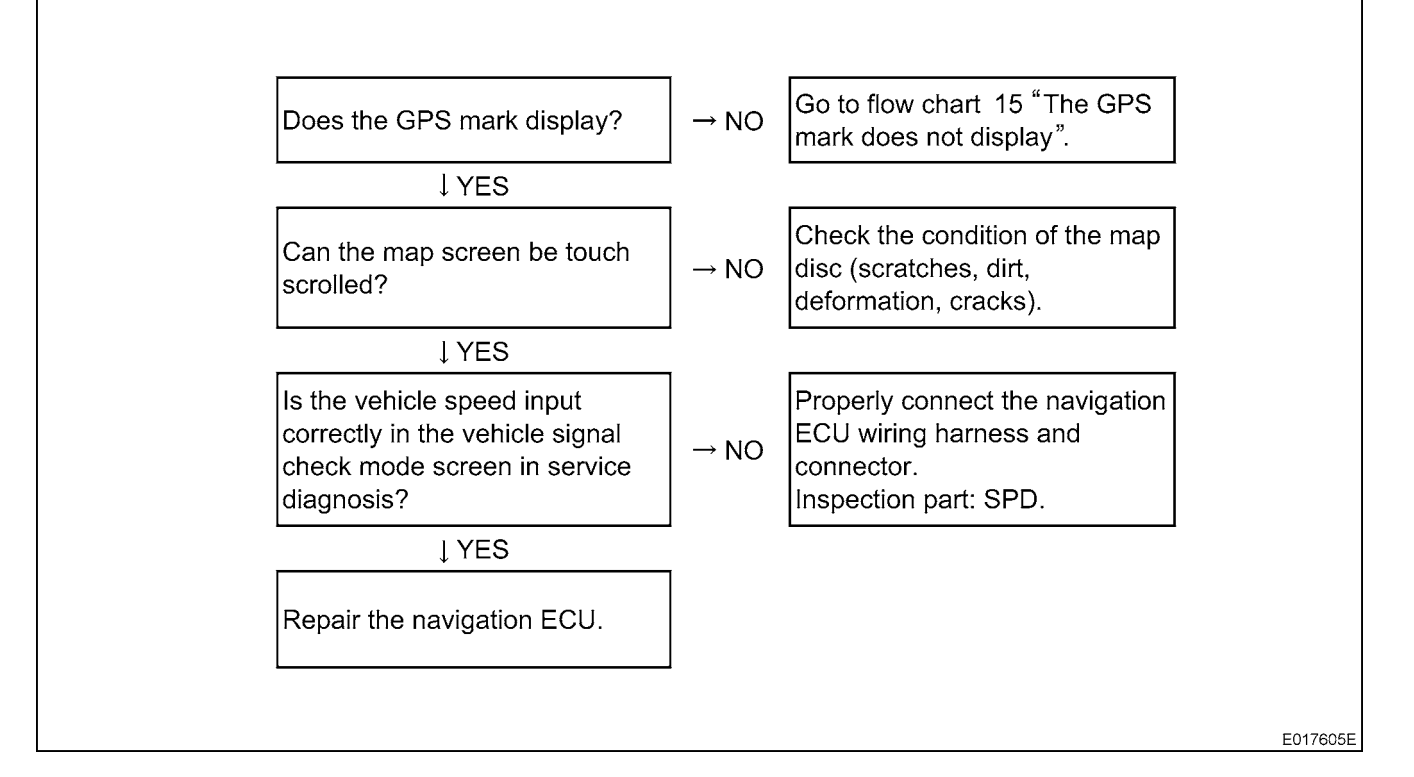

### (20) Route Calculations Cannot Be Performed

| $\downarrow YES$ $Can a POI search be performed? \rightarrow NO$ $\downarrow YES$ $Can the map screen be touch scrolled? \rightarrow NO$ $\downarrow YES$ $Can the map screen be touch scrolled? \rightarrow NO$ $\downarrow YES$ $Check the condition of the map disc (scratches, dirt, deformation, cracks).$ $\downarrow YES$ $Check the condition of the map disc (scratches, dirt, deformation, cracks).$ $\downarrow YES$ Repair the navigation ECU.                                                                                                    |   | Is route calculation possible<br>when the current location is<br>corrected and a different<br>destination set? | →NO | Check the condition of the map<br>disc (scratches, dirt,<br>deformation, cracks). |          |
|----------------------------------------------------------------------------------------------------|---|----------------------------------------------------------------------------------------------------|-----|-----------------------------------------------------------------------------------|----------|
| $ \begin{array}{c} \mbox{Can a POI search be} \\ \mbox{performed?} \end{array} \rightarrow \mbox{NO} \end{array} \begin{array}{c} \mbox{Check the condition of the map} \\ \mbox{disc (scratches, dirt, deformation, cracks).} \end{array} \\ \mbox{J YES} \end{array} \\ \mbox{Can the map screen be touch} \\ \mbox{scrolled?} \end{array} \rightarrow \mbox{NO} \end{array} \begin{array}{c} \mbox{Check the condition of the map} \\ \mbox{disc (scratches, dirt, deformation, cracks).} \end{array} \\ \mbox{J YES} \\ \mbox{Check the condition of the map} \\ \mbox{disc (scratches, dirt, deformation, cracks).} \end{array} \\ \mbox{J YES} \\ \mbox{Repair the navigation ECU.} \end{array}$ |   | ↓YES                                                                                                    |     |                                                                                   |          |
| <ul> <li>↓YES</li> <li>Can the map screen be touch scrolled?</li> <li>↓YES</li> <li>Check the condition of the map disc (scratches, dirt, deformation, cracks).</li> <li>↓YES</li> <li>Check the condition of the map disc (scratches, dirt, deformation, cracks).</li> <li>↓YES</li> <li>Repair the navigation ECU.</li> </ul>                                                                                                    |   | Can a POI search be performed?                                                                                 | →NO | Check the condition of the map<br>disc (scratches, dirt,<br>deformation, cracks). |          |
| Can the map screen be touch<br>scrolled? $\rightarrow NO$ Check the condition of the map<br>disc (scratches, dirt,<br>deformation, cracks). $\downarrow YES$ Check the condition of the map<br>disc (scratches, dirt,<br>deformation, cracks). $\downarrow YES$ $\downarrow YES$ Repair the navigation ECU.E012935E                                                                                                    |   | ↓YES                                                                                                    |     |                                                                                   |          |
| ↓YES<br>Check the condition of the map<br>disc (scratches, dirt,<br>deformation, cracks).<br>↓YES<br>Repair the navigation ECU.                                                                                                    |   | Can the map screen be touch scrolled?                                                                          | →NO | Check the condition of the map<br>disc (scratches, dirt,<br>deformation, cracks). |          |
| Check the condition of the map<br>disc (scratches, dirt,<br>deformation, cracks).<br>↓YES<br>Repair the navigation ECU.                                                                                                    |   | ↓YES                                                                                                    |     |                                                                                   |          |
| ↓YES<br>Repair the navigation ECU.                                                                                                    |   | Check the condition of the map<br>disc (scratches, dirt,<br>deformation, cracks).                              |     |                                                                                   |          |
| Repair the navigation ECU.                                                                                                    |   | ↓YES                                                                                                    |     |                                                                                   |          |
| E012935E                                                                                                    |   | Repair the navigation ECU.                                                                                     |     |                                                                                   |          |
|                                                                                                    | L |                                                                                                    |     |                                                                                   | E012935E |

### (21) Map Display is Incomplete

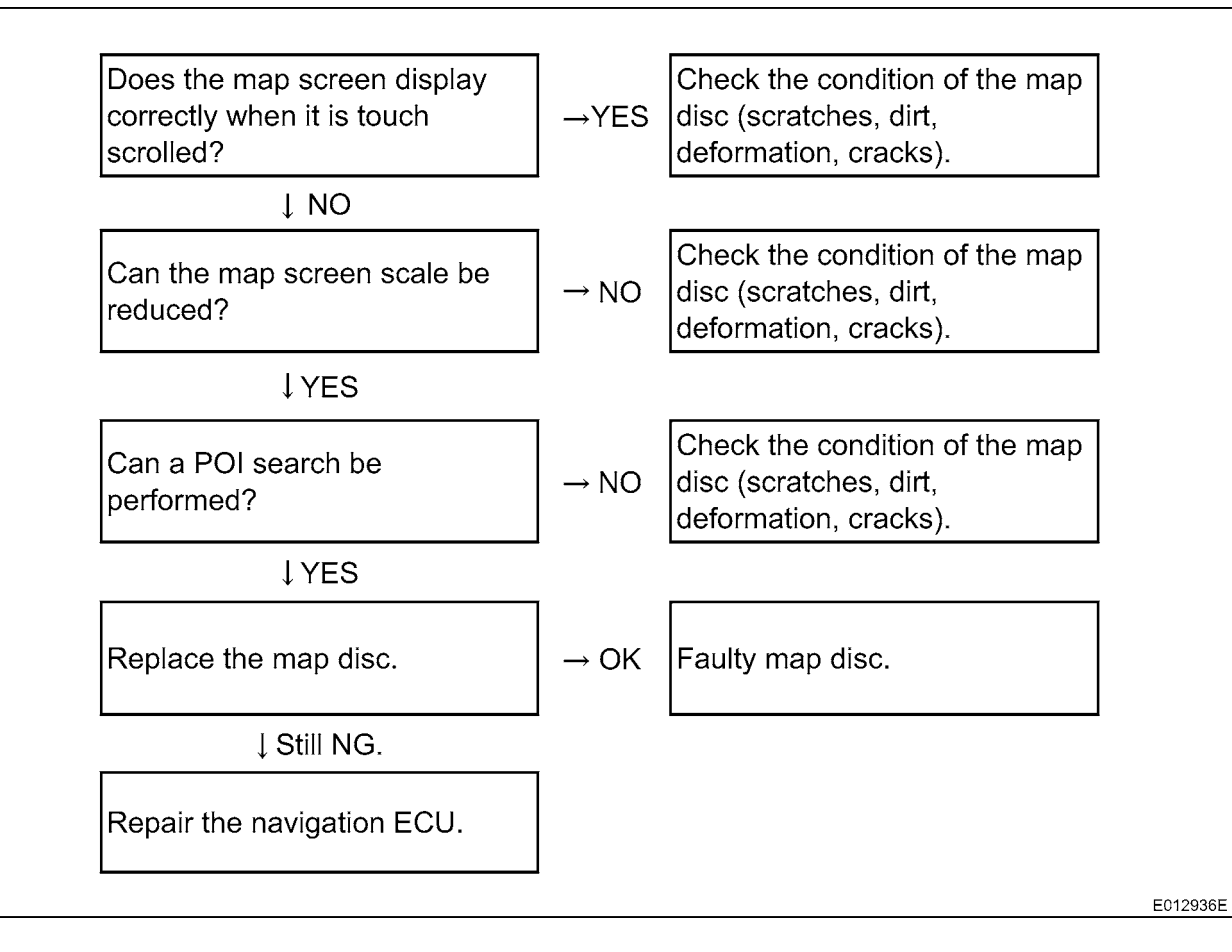

### (22) Vehicle Position Mark Moves in the Opposite Direction to the Direction of Travel

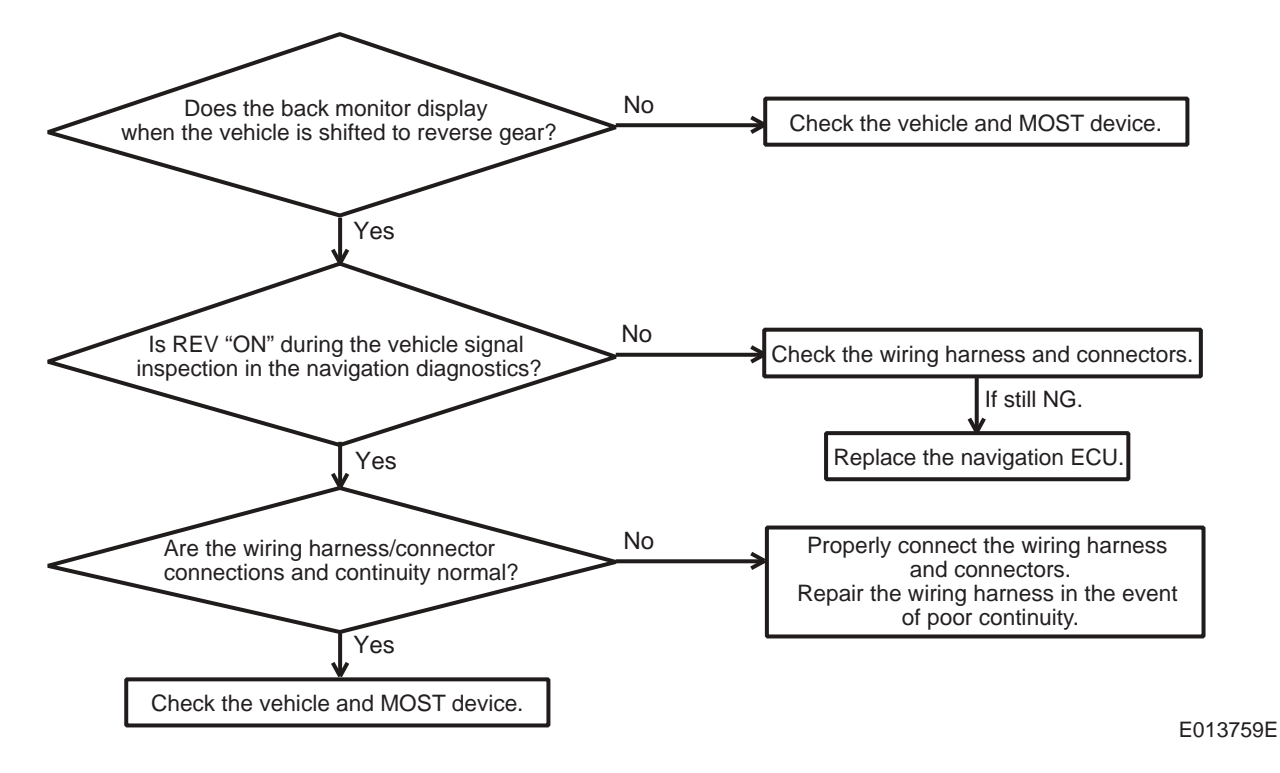

-57-

### (23) Cannot Make or Receive Phone Calls with the Bluetooth Phone; Cannot Connect with the Vehicle

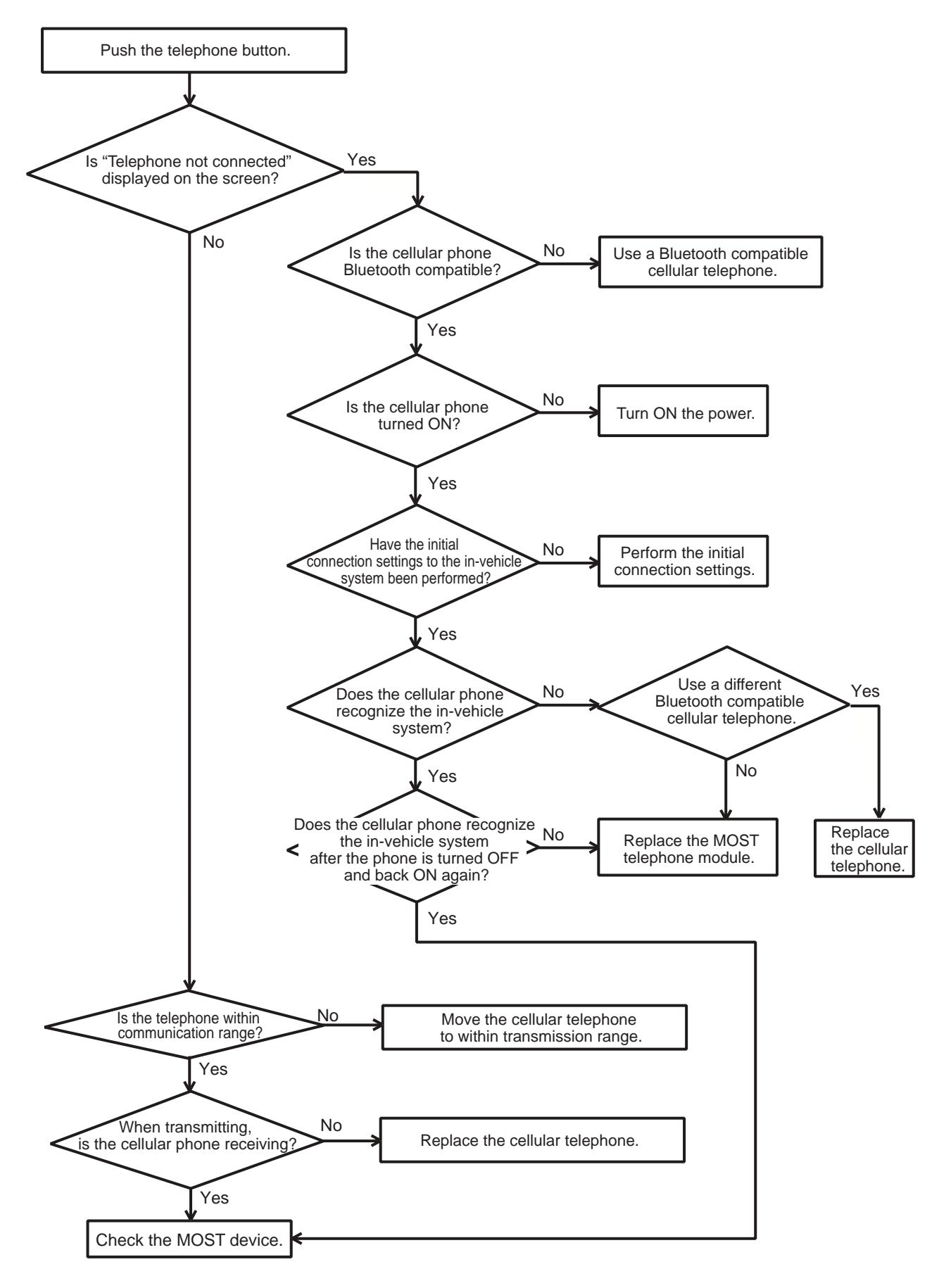

E013763E

### WIRING DIAGRAM

### 1. SYSTEM WIRING DIAGRAM

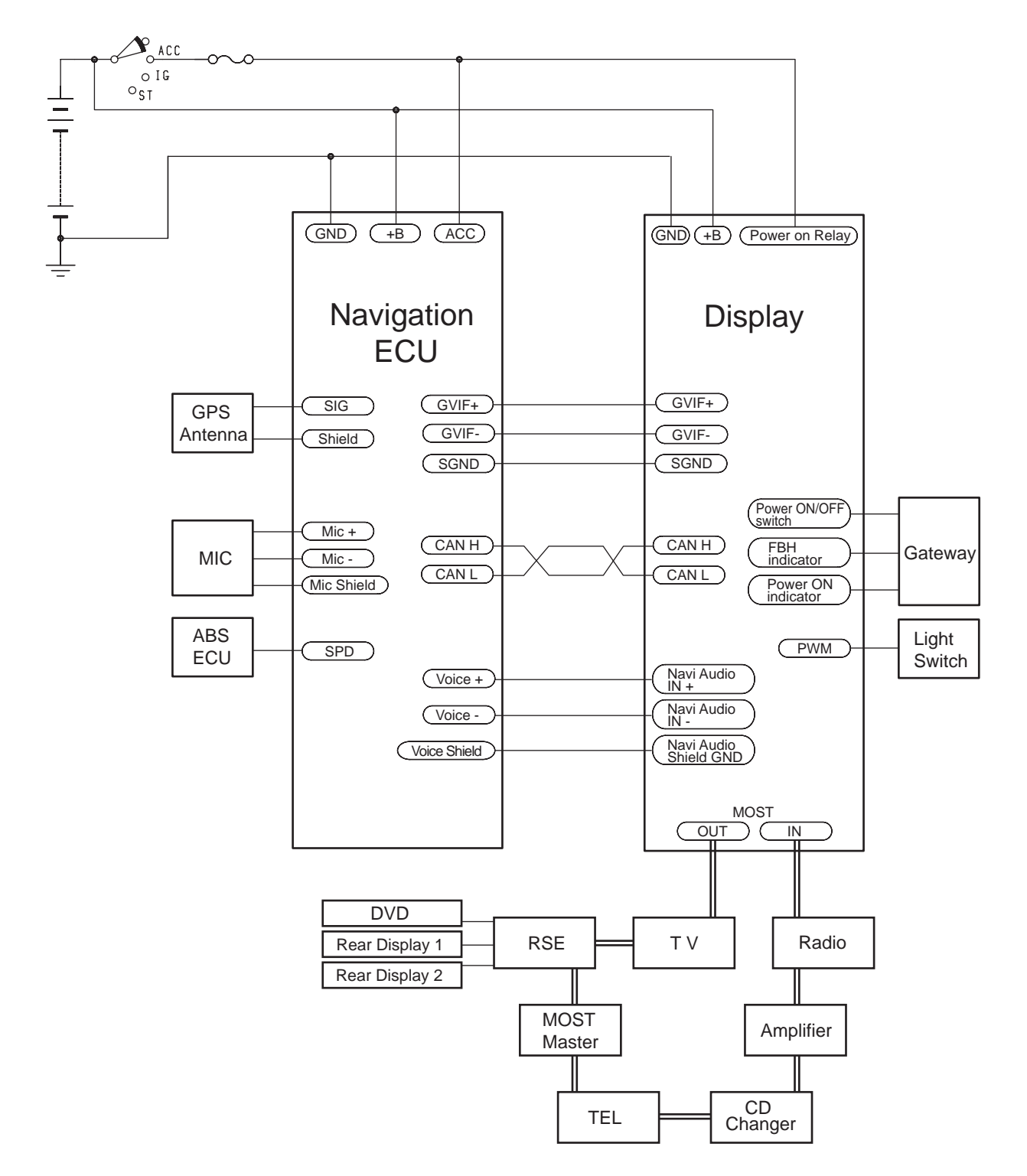

#### 2. NAVIGATION ECU (PART NUMBER 462100-831\*)

16 MIC-

32 MIC+

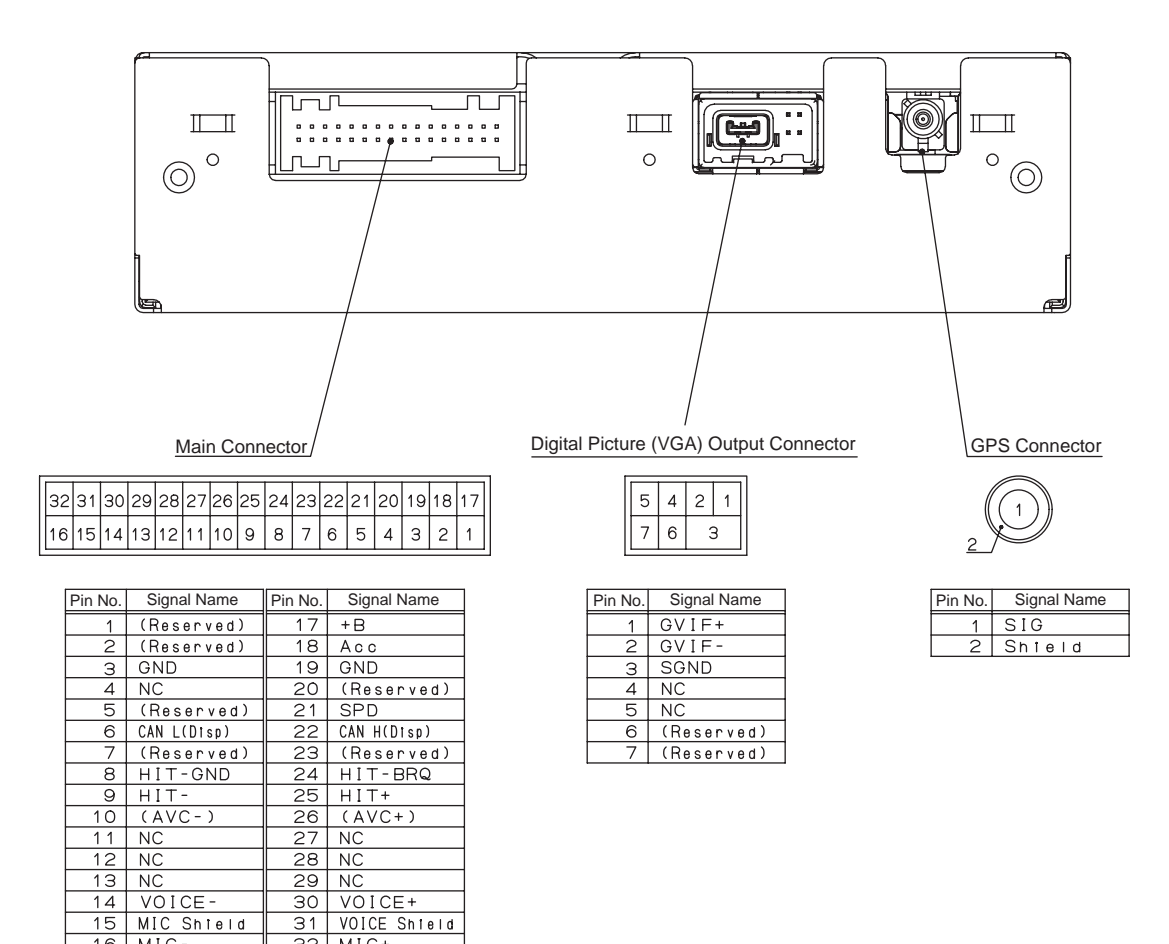

E013765E

### 3. DISPLAY ASSY

### (1) RANGE ROVER (Part Number 462200-539\*)

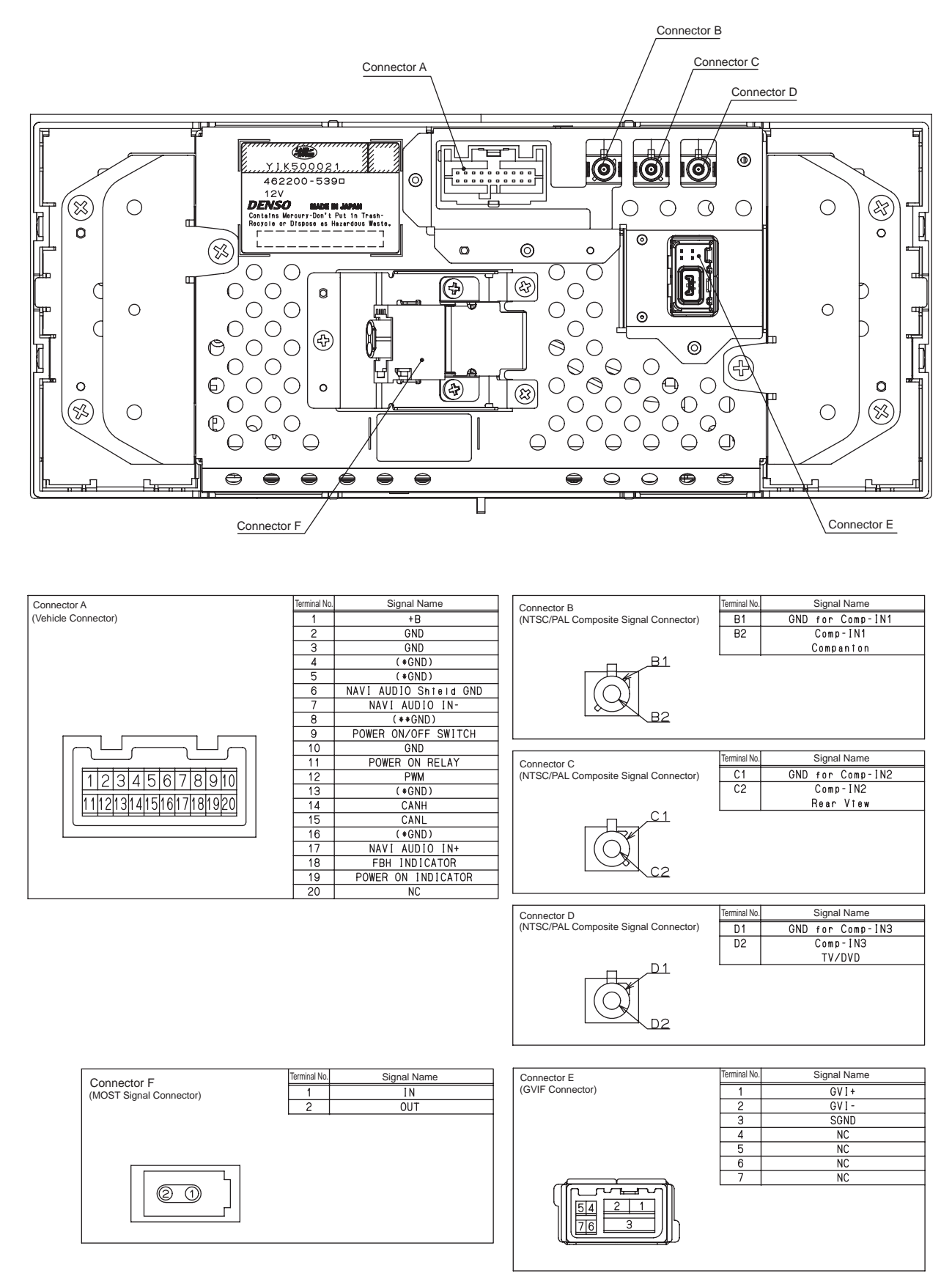

E013766E

### (2) DISCOVERY (Part Number 462200-540\*)

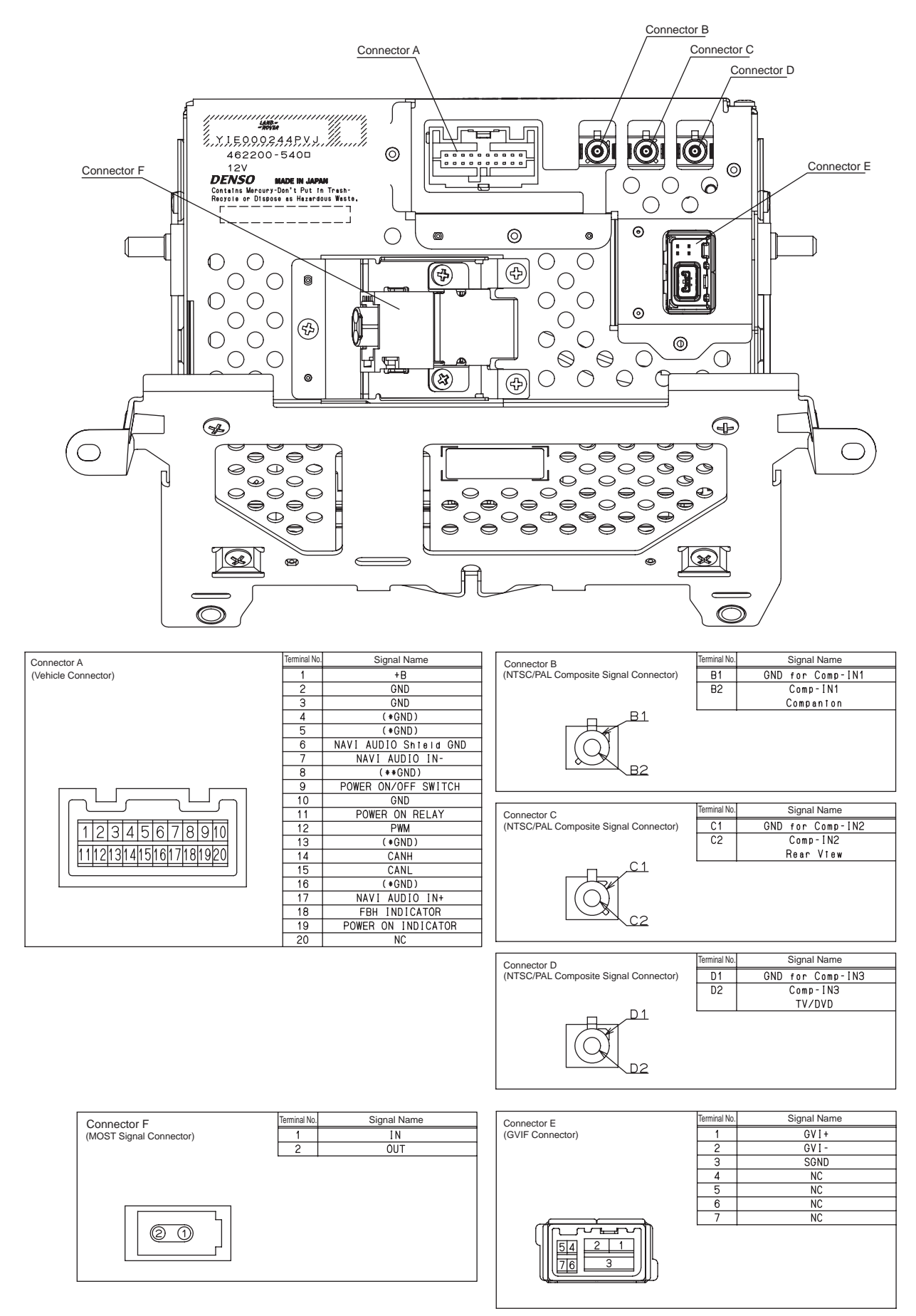

E017601E